## Pioneer

## DDJ-SP1

機能対応表 ~Serato DJ 1.5/Serato Video 1.1~

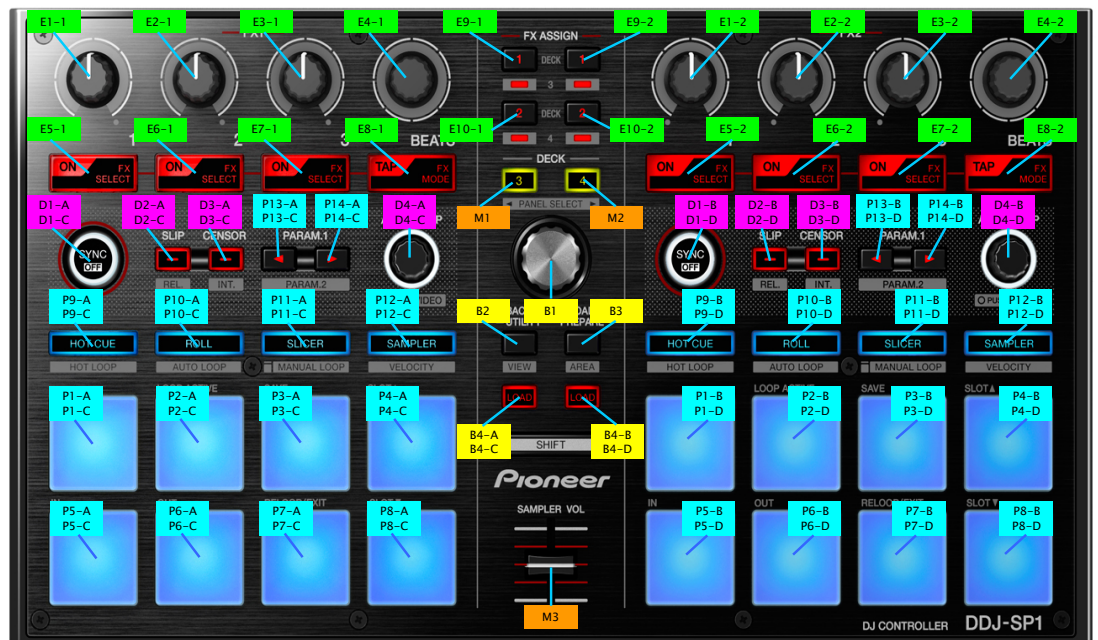

| /////                                                                                                    | 名称                                                                                                    |                  | 课作                                                                                                    | SeratoVideoコントロールモート:オフ                                                                                                    | (-0.057)                                                                                                    | SeratoVideoコントロールモート:オン                                                                                                    | ( OUTET)                                                                                                    |
|----------------------------------------------------------------------------------------------------|----------------------------------------------------------------------------------------------------|------------------|----------------------------------------------------------------------------------------------------|----------------------------------------------------------------------------------------------------|----------------------------------------------------------------------------------------------------|----------------------------------------------------------------------------------------------------|----------------------------------------------------------------------------------------------------|
| NO.                                                                                                    | -                                                                                                    |                  |                                                                                                    | OR HE                                                                                                    | (+SHIFT)                                                                                                    | OR HE                                                                                                    | (*SHIFT)                                                                                                    |
| /774                                                                                                    |                                                                                                    |                  |                                                                                                    |                                                                                                    |                                                                                                    |                                                                                                    |                                                                                                    |
| B1                                                                                                    | BROWSE                                                                                                    |                  | 回す                                                                                                    | トラックリスト内のカーソルの移動                                                                                                    | トラックリスト内のカーソルの移動                                                                                                    | トラックリスト内のカーソルの移動                                                                                                    | トラックリスト内のカーソルの移動                                                                                                    |
|                                                                                                    |                                                                                                    |                  |                                                                                                    | Cratesパネル内のカーソルの移動                                                                                                    | Cratesパネル内のカーソルの移動                                                                                                    | Cratesパネル内のカーソルの移動                                                                                                    | Cratesパネル内のカーソルの移動                                                                                                    |
|                                                                                                    |                                                                                                    |                  |                                                                                                    | Filerパネル内の同一階層におけるカーソルの移動                                                                                                    | Filerパネル内の同一階層におけるカーソルの移動                                                                                                    | Filerパネル内の同一階層におけるカーソルの移動                                                                                                    | Filerパネル内の同一階層におけるカーソルの移動                                                                                                    |
|                                                                                                    |                                                                                                    |                  | +m -+-                                                                                                    | 1100 (1701 00 00 million 070 00 00 00                                                                                                    |                                                                                                    | (100)(100)(100)(100)(100)(100)(100)                                                                                                    | (163) (170) (070) Hill (631) (07) 770 (719)                                                                                                    |
|                                                                                                    |                                                                                                    |                  | 17F 9                                                                                                    | ハネル面でカークルの移動                                                                                                    | -                                                                                                    | バネル同じカークルの参加                                                                                                    | -                                                                                                    |
|                                                                                                    |                                                                                                    |                  |                                                                                                    | Filesバネル内では、カーソルがひとつ下の階層へ移動                                                                                                    |                                                                                                    | Filesバネル内では、カーソルがひとつ下の階層へ移動                                                                                                    |                                                                                                    |
| B2                                                                                                    | BACK                                                                                                    |                  | 押す                                                                                                    | パネル間でカーソルの移動                                                                                                    | デッキレイアウトの切り換え                                                                                                    | パネル間でカーソルの移動                                                                                                    | デッキレイアウトの切り換え                                                                                                    |
|                                                                                                    |                                                                                                    |                  |                                                                                                    | Filesパネル内では カーソルがひとつ上の階層へ移動                                                                                                    |                                                                                                    | Filesパネル内では カーソルがひとつ上の階層へ移動                                                                                                    |                                                                                                    |
|                                                                                                    |                                                                                                    |                  | 馬胡田                                                                                                    | (axa.xU/= 1 Z                                                                                                    | -                                                                                                    | (1030                                                                                                    | _                                                                                                    |
| <b>D</b> 2                                                                                                    |                                                                                                    |                  | 10 + C                                                                                                    | In 1/2 / / C                                                                                                    | In: 1/In 1/In 1/In: 1/A = 1840                                                                                                    | In 1/2 // El Eucht Sta                                                                                                    | (m) 1/m 1/m 1/m 1/m 1/m                                                                                                    |
| DJ                                                                                                    | LUAD PREPARE                                                                                                    |                  | 押り                                                                                                    | [Prepare]ハネルにトラックを追加                                                                                                    | [Files]/[Browse]/[Prepare]/[History]ハネル選択                                                                                                    | [Prepare]ハネルにトラックを追加                                                                                                    | [hiles]/[Browse]/[Prepare]/[History]八不ル進択                                                                                                    |
| B4                                                                                                    | LOAD                                                                                                    |                  | 押す                                                                                                    | トラックのロード                                                                                                    |                                                                                                    | トラックのロード                                                                                                    | -                                                                                                    |
| キサー                                                                                                    |                                                                                                    |                  |                                                                                                    |                                                                                                    |                                                                                                    |                                                                                                    |                                                                                                    |
| M1                                                                                                    | DECK 3                                                                                                    |                  | 押す                                                                                                    | デッキ 1/3切り換え                                                                                                    | [REC]/[FX]/[SP-6]パネル選択                                                                                                    | デッキ 1/3切り換え                                                                                                    | [REC]/[FX]/[SP-6]パネル選択                                                                                                    |
| 142                                                                                                    | DECK 4                                                                                                    |                  | 御史                                                                                                    | <b>デッナ 2/4円目換え</b>                                                                                                    | [DEC]/[EV]/[CD_C] (\$ \$ # 3910                                                                                                    | <b>デッキ 2/4円目換え</b>                                                                                                    | [pcc]/[cv]/[cp_c]/(ct_i)304                                                                                                    |
| m2                                                                                                    | DEGR 4                                                                                                    |                  | 77.9                                                                                                    | 17772/19/79X                                                                                                    | [REG]/[FA]/[aF-G]/ (FA)/[BS                                                                                                    | 177 2/49/79X                                                                                                    | [REO]/[FA]/[3F-0]/ NA///ES                                                                                                    |
| M3                                                                                                    | SAMPLER VOL                                                                                                    |                  | X719-                                                                                                    | を 全てのSample Slotの首重の調整                                                                                                    | -                                                                                                    | 全てのSample Slotの首重の調整                                                                                                    | -                                                                                                    |
|                                                                                                    |                                                                                                    |                  | 移動する                                                                                                    |                                                                                                    |                                                                                                    |                                                                                                    |                                                                                                    |
| デッキ                                                                                                    |                                                                                                    |                  |                                                                                                    |                                                                                                    |                                                                                                    |                                                                                                    |                                                                                                    |
| D1                                                                                                    | SYNG                                                                                                    |                  | 押す                                                                                                    | Syncをオンする                                                                                                    | Syncをオフする                                                                                                    | Syncをオンする                                                                                                    | Syncをオフする                                                                                                    |
| D2                                                                                                    | SLID                                                                                                    |                  | 油す                                                                                                    | SI ID = - K + 1/+ 7                                                                                                    | バー・コントロール エードありり エードに 投会                                                                                                    |                                                                                                    | バー・コン・トロー 川 エービカロロ エービニ 静学                                                                                                    |
| 02                                                                                                    | JUF                                                                                                    |                  | 10.1                                                                                                    | 3LF-C                                                                                                    | VIIII JPIII - JPIE - PERCER - PICARE                                                                                                    | 3LF-E                                                                                                    | VIIIyia 21-a - // E - P & REE E - P ICARRE                                                                                                    |
| D3                                                                                                    | CENSOR                                                                                                    |                  | 9T 9                                                                                                    | 押している間は逆冉生(SLIP REVERSE)                                                                                                    | internalモートに設定                                                                                                    | 押している間は逆冉生(SLIP REVERSE)                                                                                                    | Internalモードに設定                                                                                                    |
| D4                                                                                                    | AUTO LOOP                                                                                                    |                  | 回す                                                                                                    | ループ再生区間の幅変更                                                                                                    | -                                                                                                    | ループ再生区間の幅変更                                                                                                    | -                                                                                                    |
|                                                                                                    |                                                                                                    |                  | 押す                                                                                                    | Auto Loop オン/オフ                                                                                                    | SeratoVideoコントロールモードをオンする                                                                                                    | Auto Loop オン/オフ                                                                                                    | SeratoVideoコントロールモードをオフする                                                                                                    |
| ロフェクト                                                                                                    |                                                                                                    |                  |                                                                                                    |                                                                                                    |                                                                                                    |                                                                                                    |                                                                                                    |
|                                                                                                    |                                                                                                    |                  | -                                                                                                    |                                                                                                    | muses use (minimute                                                                                                    | the state of the state of the s | the second second second second second                                                                                                    |
| 21-                                                                                                    | TA LEFFEGI PARAMETER 1                                                                                                    | MULTIPA MODE     | el 9                                                                                                    | In A I Lifect I Parameter W 調整                                                                                                    | TAILITECT 121 200 西広                                                                                                    | 在 アヤンホルの video Emect 1 Parameterの調整                                                                                                    | 在ノインホルWvideo cmect 19イノの選択                                                                                                    |
| E2-1                                                                                                    | FX 1 EFFECT PARAMETER 2                                                                                                    | 1                | 回す                                                                                                    | FX 1 Effect 2 Parameterの調整                                                                                                    | FX 1 Effect 2タイプの選択                                                                                                    | 左チャンネルのVideo Effect 2 Parameterの調整                                                                                                    | 左チャンネルのVideo Effect 2タイブの選択                                                                                                    |
| E3-1                                                                                                    | FX 1 EFFECT PARAMETER 3                                                                                                    | 1                | 回す                                                                                                    | FX 1 Effect 3 Parameterの調整                                                                                                    | FX 1 Effect 3タイプの選択                                                                                                    | Image Effectの透明度の顕整                                                                                                    | Image Effectのアニメーションタイプ選択                                                                                                    |
| F.4-1                                                                                                    | EX 1 BEATS                                                                                                    | 1                | DT                                                                                                    | FX 1 Fffact陰間の無熱                                                                                                    | -                                                                                                    | Fader Transitionタイプの選択                                                                                                    | -                                                                                                    |
| 290                                                                                                    |                                                                                                    | 1                | 100 - F                                                                                                    |                                                                                                    | 「ビートパート」などでの第4日                                                                                                    | the second second se                                                                                                    | the state of the state of the s |
| E5-                                                                                                    | FA LEFFEGI PARAMETER 1                                                                                                    | 4                | PH 3                                                                                                    | FA   Effect   オン/オノ                                                                                                    | FAILETTECT 194 Jの通訳                                                                                                    | 在ナヤンネルのVideo Effect 1 オン/オノ                                                                                                    | 在ナヤンホルのVideo Effect 19イノの選択                                                                                                    |
| E6-1                                                                                                    | FX 1 EFFECT PARAMETER 2                                                                                                    | 1                | 押す                                                                                                    | FX 1 Effect 2 オン/オフ                                                                                                    | FX 1 Effect 2タイブの選択                                                                                                    | 左チャンネルのVideo Effect 2 オン/オフ                                                                                                    | 左チャンネルのVideo Effect 2タイプの選択                                                                                                    |
| E7-1                                                                                                    | FX 1 EFFECT PARAMETER 3                                                                                                    | 1                | 押す                                                                                                    | FX 1 Effect 3 オン/オフ                                                                                                    | FX 1 Effect 3タイプの選択                                                                                                    | Image Effect オン/オフ                                                                                                    | Image Effectのアニメーションタイプ選択                                                                                                    |
| Fo-                                                                                                    | EX 1 TAP                                                                                                    | 1                | 通す                                                                                                    | FX1のテンポモードをフェッアルテンポモードへ PDU協会 /                                                                                                    | FX 1 Single FX Mode/Multi FX Mode切り始で                                                                                                    | Fader Transitionの切り換え                                                                                                    | Crossfader Link #1//#7                                                                                                    |
| 20-                                                                                                    |                                                                                                    | 1                | 21, 3                                                                                                    | ハイ・ジノンハモードをモニノルノンホモードへ切り換え /                                                                                                    | 1 Y 1 OLIVIC V MODE/ MULLI V MODE 91 226%                                                                                                    | 1 4001 11 dilbition 07 97 7567.                                                                                                    | or ownedge LITE A 2/A 2                                                                                                    |
|                                                                                                    |                                                                                                    | 1                |                                                                                                    | FX 1のBPMをボタンをタップすることによって設定                                                                                                    |                                                                                                    |                                                                                                    |                                                                                                    |
|                                                                                                    |                                                                                                    | 1                | 長押し                                                                                                    | FX 1のテンポモードをオートテンポモードへ切り換え                                                                                                    | -                                                                                                    |                                                                                                    |                                                                                                    |
| E1-4                                                                                                    | FX 2 EFFECT PARAMETER 1                                                                                                    | 1                | 回す                                                                                                    | FX 2 Effect 1 Parameterの調整                                                                                                    | FX 2 Effect 1タイプの選択                                                                                                    | 右チャンネルのVideo Effect 1 Parameterの 卸款                                                                                                    | 右チャンネルのVideo Effect 1タイプの選択                                                                                                    |
|                                                                                                    | EX 2 EFFECT DADAMCTED 2                                                                                                    | 1                |                                                                                                    | EX 2 Effect 2 December の問題                                                                                                    | EX 2 EK-++ 20 ノゴの運行                                                                                                    | ちまか、クリのVideo Effect 2 Desemble の部数                                                                                                    | ちチャンタルのパー モモート 20ノゴの遅れ                                                                                                    |
| C2-4                                                                                                    | FX 2 EFFEGT PARAMETER 2                                                                                                    | -                | 回 9                                                                                                    | FX 2 Effect 2 Parameter/038 12                                                                                                    | FX 2 Effect 291 700 通抗                                                                                                    | ロナヤンホルUVideo Effect 2 ParameterUJ調整                                                                                                    | 石ナヤノネルのVideo Effect 291 ノの通択                                                                                                    |
| E3-2                                                                                                    | ►X 2 EFFECT PARAMETER 3                                                                                                    | -                | 回す                                                                                                    | FX 2 Effect 3 Parameterの調整                                                                                                    | FX2 Effect 39イフの選択                                                                                                    | I ext Effectの透明度の調整                                                                                                    | lext Effectのアニメーションタイプ選択                                                                                                    |
| E4-2                                                                                                    | FX 2 BEATS                                                                                                    |                  | 回す                                                                                                    | FX 2 Effect時間の調整                                                                                                    | -                                                                                                    | Fader Transitionタイプの選択                                                                                                    | -                                                                                                    |
| 55.0                                                                                                    | EX 2 EFFECT DADAMETED 1                                                                                                    |                  | 御史                                                                                                    | EX 2 E#-+1 +1 +1/+7                                                                                                    | EX 2 E#+++ 1タイゴの選択                                                                                                    | 左チャンパネルのVideo Fffeet 1 ナンパナフ                                                                                                    | たチャン・クリ のVideo Effect 1タイゴの遅切                                                                                                    |
|                                                                                                    | FA2 EFFECT PARAMETER 1                                                                                                    |                  | 177 9<br>107 - Tr                                                                                                    | FX 2 Elleou 1 / 2/ / 2                                                                                                    | FX 2 Effect 19-1 2025                                                                                                    | A TYPE AND AND A THE AND A THE AND A | 右ノマンネルのVideo Ellect イメージの送気                                                                                                    |
| C0-1                                                                                                    | FA Z EFFEUT PARAMETER Z                                                                                                    | -                | PT 9                                                                                                    | FX 2 Effect 2 A J/A J                                                                                                    | FA2 Effect 291 JUJ 通扒                                                                                                    | ロナヤンホルの Video Effect 2 オン/オン                                                                                                    | 石ナヤノホルの Video Effect 294 ノの通択                                                                                                    |
| E7-2                                                                                                    | FX 2 EFFECT PARAMETER 3                                                                                                    |                  | 押す                                                                                                    | FX 2 Effect 3 オン/オフ                                                                                                    | FX 2 Effect 3タイブの選択                                                                                                    | Text Effect オン/オフ                                                                                                    | Text Effectのアニメーションタイブ選択                                                                                                    |
| E8-2                                                                                                    | FX 2 TAP                                                                                                    |                  | 押す                                                                                                    | FX 2のテンポモードをマニュアルテンポモードへ切り換え /                                                                                                    | FX 2 Single FX Mode/Multi FX Mode切り換え                                                                                                    | Fader Transitionの切り換え                                                                                                    | Crossfader Link オン/オフ                                                                                                    |
|                                                                                                    |                                                                                                    |                  |                                                                                                    | FX 2のRDMをボタンをタップすることによって設定                                                                                                    |                                                                                                    |                                                                                                    |                                                                                                    |
|                                                                                                    |                                                                                                    |                  | FF +001                                                                                                    | 「アメリカー」、ボナー レーン・ボナード・ 柳川焼き                                                                                                    |                                                                                                    |                                                                                                    |                                                                                                    |
|                                                                                                    |                                                                                                    |                  | 支押し                                                                                                    | 「ハ 2007 シルモートをオートナンルモートへ切り換え                                                                                                    |                                                                                                    | and the second second s | The second second secon |
| E1-1                                                                                                    | FX 1 EFFECT PARAMETER 1                                                                                                    | SINGLE FX MODE   | 回す                                                                                                    | FX1 Effect Parameter 1の調整                                                                                                    | FX1Ettectダイフの選択                                                                                                    | 在ナヤンネルのVideo Effect 1 Parameterの調整                                                                                                    | 在ナヤン不ルのVideo Effect 1タイフの選択                                                                                                    |
| E2-1                                                                                                    | FX 1 EFFECT PARAMETER 2                                                                                                    | 1                | 回す                                                                                                    | FX 1 Effect Parameter 2の調整                                                                                                    | FX 1 Effectタイプの選択                                                                                                    | 左チャンネルのVideo Effect 2 Parameterの調整                                                                                                    | 左チャンネルのVideo Effect 2タイプの選択                                                                                                    |
| E3-1                                                                                                    | FX 1 EFFECT PARAMETER 3                                                                                                    | 1                | 回す                                                                                                    | FX 1 Effect Parameter 3の卸巻                                                                                                    | FX 1 Effectタイプの選択                                                                                                    | Image Effectの透明度の卸整                                                                                                    | Image Effectのアニメーションタイプ選択                                                                                                    |
| <b>C</b> 4                                                                                                    | EV 1 DEATS                                                                                                    | 1                |                                                                                                    | EV 1 Effer w 時間の知識                                                                                                    | -                                                                                                    | Ender Transition & J D Will                                                                                                    |                                                                                                    |
| E4-                                                                                                    | TA I DEAIS                                                                                                    | +                | ell 9                                                                                                    | r A I LifeCD时间W调型                                                                                                    |                                                                                                    | rader iransition アイノの通訳                                                                                                    | a second second second second second                                                                                                    |
| E5-1                                                                                                    | ►X 1 EFFECT PARAMETER 1                                                                                                    | -                | 押す                                                                                                    | FX 1 Effect オン/オフ                                                                                                    | FX1Effectダイフの選択                                                                                                    | 左チャンネルのVideo Effect 1 オン/オフ                                                                                                    | 在ナヤンネルのVideo Effect 1タイブの選択                                                                                                    |
| E6-1                                                                                                    | FX 1 EFFECT PARAMETER 2                                                                                                    | 1                | 押す                                                                                                    | FX 1 Effect Parameter 4の選択                                                                                                    | FX1Effectタイプの選択                                                                                                    | 左チャンネルのVideo Effect 2 オン/オフ                                                                                                    | 左チャンネルのVideo Effect 2タイプの選択                                                                                                    |
| E7-1                                                                                                    | FX 1 EFFECT PARAMETER 3                                                                                                    | 1                | 押す                                                                                                    | FX 1 Effect Parameter 5の選択                                                                                                    | FX 1 Effectタイプの選択                                                                                                    | Image Effect オン/オフ                                                                                                    | Image Effectのアニメーションタイプ選択                                                                                                    |
| 50                                                                                                    | EX 1 TAD                                                                                                    | 1                | 切せ                                                                                                    | EV 10-20                                                                                                    | EV 1 Single EV Made (Multi EV Made HILLIN =                                                                                                    | Ender Terreiter Offiliki                                                                                                    | Consected as Link + 1/ (+7                                                                                                    |
| 28-1                                                                                                    | FA L TAP                                                                                                    | 1                | 24, 2                                                                                                    | 「ヽ」の / ンホモートをマーユ / ルナンホモートへ切り換え /                                                                                                    | FA F Single FA Mode/Multi FA Mode909授ス                                                                                                    | rater transition(0) 909 (90%)                                                                                                    | Grossiager LIRK A 2/A 2                                                                                                    |
|                                                                                                    |                                                                                                    | 1                |                                                                                                    | FX100BPMをボタンをタッフすることによって設定                                                                                                    |                                                                                                    |                                                                                                    |                                                                                                    |
|                                                                                                    |                                                                                                    | 1                | 長押し                                                                                                    | FX 1のテンボモードをオートテンポモードへ切り換え                                                                                                    | -                                                                                                    | -                                                                                                    | -                                                                                                    |
| E1-2                                                                                                    | FX 2 EFFECT PARAMETER 1                                                                                                    | 1                | 回す                                                                                                    | FX 2 Effect Parameter 1の調整                                                                                                    | FX 2 Effectタイプの選択                                                                                                    | 右チャンネルのVideo Effect 1 Parameterの加整                                                                                                    | 右チャンネルのVideo Effect 1タイプの選択                                                                                                    |
| E2-3                                                                                                    | EX 2 EFFECT DARAMETER 2                                                                                                    | 1                | Dt                                                                                                    | EX 2 Effect Parameter 2の智敏                                                                                                    | FX 2 Fffactなイブの運捉                                                                                                    | 右チャンネルのVideo Effect 2 Parameterの開整                                                                                                    | ちチャンネルのVideo Effect 2タイプの選択                                                                                                    |
|                                                                                                    |                                                                                                    | 1                |                                                                                                    |                                                                                                    |                                                                                                    | 1.1.1.1.1.1.1.1.1.1.1.1.1.1.1.1.1.1.1.                                                                                                    |                                                                                                    |
| E3-2                                                                                                    | FA 2 EFFEGT PARAMETER 3                                                                                                    | 4                | 113                                                                                                    | FA 2 Effect Parameter 300調整                                                                                                    | FA2 Effect Xイノの選択                                                                                                    | i ext Errectの透明度の調整                                                                                                    | iext cmectのアニメーンヨンダイノ選択                                                                                                    |
| E4-2                                                                                                    | FX 2 BEATS                                                                                                    | 4                | 回す                                                                                                    | FX 2 Effect時間の調整                                                                                                    |                                                                                                    | Fader Transitionタイプの選択                                                                                                    | -                                                                                                    |
| E5-2                                                                                                    | FX 2 EFFECT PARAMETER 1                                                                                                    | 1                | 押す                                                                                                    | FX 2 Effect オン/オフ                                                                                                    | FX 2 Effectタイプの選択                                                                                                    | 右チャンネルのVideo Effect 1 オン/オフ                                                                                                    | 右チャンネルのVideo Effect 1タイプの選択                                                                                                    |
| E6-3                                                                                                    | FX 2 EFFECT PARAMETER 2                                                                                                    | 1                | 押す                                                                                                    | FX 2 Effect Parameter 4の選択                                                                                                    | FX 2 Effectタイプの選択                                                                                                    | 右チャンネルのVideo Effect 2 オン/オフ                                                                                                    | 右チャンネルのVideo Effect 2タイプの選択                                                                                                    |
| E7-4                                                                                                    | EX 2 FEFECT DARAMETED 2                                                                                                    | 1                | 通す                                                                                                    | FX 2 Effect Parameter 50 選択                                                                                                    | FX 2 Fffactなイゴの選択                                                                                                    | Taxt Effect #1//#7                                                                                                    | Taxt Effectのアニメーションタイプ選択                                                                                                    |
|                                                                                                    | EX A TAD                                                                                                    | 1                | 101'7<br>Hart                                                                                                    |                                                                                                    | THE COURT OF MALE AND A STREET                                                                                                    | For the conduct of 27/0 2                                                                                                    |                                                                                                    |
| E8-2                                                                                                    | FA 2 TAP                                                                                                    | 1                | 54.3                                                                                                    | r A 200 テンホモートをマニュアルテンホモートへ切り換え /                                                                                                    | FA 2 Single FX Mode/Multi FX Mode切り換え                                                                                                    | rader transitionの切り換え                                                                                                    | urosstader Link オン/オノ                                                                                                    |
|                                                                                                    |                                                                                                    | 1                |                                                                                                    | FX 2のBPMをボタンをタップすることによって設定                                                                                                    |                                                                                                    |                                                                                                    |                                                                                                    |
|                                                                                                    |                                                                                                    | L                | 長押し                                                                                                    | FX 2のテンポモードをオートテンポモードへ切り換え                                                                                                    | -                                                                                                    |                                                                                                    |                                                                                                    |
| E9-1                                                                                                    | FX 1 ASSIGN 1                                                                                                    |                  | 押す                                                                                                    | FX 1のデッキ 1アサイン                                                                                                    | FX 1のデッキ 3アサイン                                                                                                    | FX 1のデッキ 1アサイン                                                                                                    | FX 1のデッキ 3アサイン                                                                                                    |
| E10                                                                                                    | EX 1 ASSIGN 2                                                                                                    |                  | 通す                                                                                                    | FX 10 デッキ 27 # 4 1                                                                                                    | EX 10 Fint 47 # 47                                                                                                    | EX 1のデッキ 2アサイン                                                                                                    | EX 1のデッキ 4アサイン                                                                                                    |
| 210                                                                                                    |                                                                                                    |                  | 101'7<br>100-1-                                                                                                    |                                                                                                    |                                                                                                    | FX 100 / 27 27 27 27 2                                                                                                    | ロックション オラインコン                                                                                                    |
| E9-2                                                                                                    | FA 2 ASSIGN 1                                                                                                    |                  | 17年7月                                                                                                    | FA 200 デツモ 17 アイン                                                                                                    | FA 2Wアツモ 3アサイン                                                                                                    | r × 20 アツモ 17 ワイン                                                                                                    | r A 200 アツモ 37 サイン                                                                                                    |
| E10-                                                                                                    | FX 2 ASSIGN 2                                                                                                    |                  | 押す                                                                                                    | FX 2のデッキ 2アサイン                                                                                                    | FX 2のデッキ 4アサイン                                                                                                    | FX 2のデッキ 2アサイン                                                                                                    | FX 2のデッキ 4アサイン                                                                                                    |
| (フォーマンス                                                                                                    | パッド                                                                                                    |                  |                                                                                                    |                                                                                                    |                                                                                                    |                                                                                                    |                                                                                                    |
| DI                                                                                                    | PAD 1                                                                                                    | HOT CUE MODE     | 捕す                                                                                                    | ホットキューボイント 1の設定/再生                                                                                                    | ホットキューポイント 1の設定解除                                                                                                    | ホットキューポイント 1の設定/東生                                                                                                    | ホットキューポイント 1の設定解除                                                                                                    |
|                                                                                                    | BAD 2                                                                                                    | 1                | 切せ                                                                                                    | キャルキューポインル 2の設定 (万土                                                                                                    | キャレキューザイントのからのか                                                                                                    | キャルキャーポイント 2の部分 (万生                                                                                                    |                                                                                                    |
| 0.0                                                                                                    | FAU Z                                                                                                    | 4                | 77'7                                                                                                    | ホノドテューが1ノド2の設定/丹生                                                                                                    | ホノドマユー小1ンド2の設定静脉                                                                                                    | ハンドナユニハインド 200 改走/丹生                                                                                                    | ハンパナユーブハイント 200 政定所除                                                                                                    |
| P2                                                                                                    |                                                                                                    | 1                | 押す                                                                                                    | ホットキューホイント3の設定/再生                                                                                                    | ホットキューホイント 3の設定解除                                                                                                    | ホットキューホイント 3の設定/再生                                                                                                    | ホットキューホイント 3の設定解除                                                                                                    |
| P2<br>P3                                                                                                    | PAD 3                                                                                                    |                  |                                                                                                    | ホットキューポイント4の設定/再生                                                                                                    | ホットキューポイント 4の設定解除                                                                                                    | ホットキューポイント 4の設定/再生                                                                                                    | ホットキューポイント 4の設定解除                                                                                                    |
| P2<br>P3<br>P4                                                                                                    | PAD 3<br>PAD 4                                                                                                    |                  | 押す                                                                                                    |                                                                                                    |                                                                                                    | A LAN AN AN AN AN AN AN AN AN AN AN                                                                                                    |                                                                                                    |
| P2<br>P3<br>P4                                                                                                    | PAD 3<br>PAD 4<br>PAD 5                                                                                                    |                  | <u>押す</u><br>押す                                                                                                    | ホットキューポイント 5の設定/亜生                                                                                                    | ホットキューポイント 5の設定解除                                                                                                    | ホットキューホイント 500 殿正/単生                                                                                                    | ホットキューボイント 5の設定解除                                                                                                    |
| P2<br>P3<br>P4<br>P5                                                                                                    | PAD 3<br>PAD 4<br>PAD 5<br>PAD 5                                                                                                    | -                | <u>押す</u><br>押す<br>押す                                                                                                    | ホットキューポイント 5の設定/再生                                                                                                    | ホットキューポイント 5の設定解除                                                                                                    | ホットキューホイント 500設定/再生                                                                                                    | ホットキューボイント 5の設定解除                                                                                                    |
| P2<br>P3<br>P4<br>P5<br>P6                                                                                                    | PAD 3<br>PAD 4<br>PAD 5<br>PAD 6                                                                                                    | -                | 押す<br>押す<br>押す                                                                                                    | ホットキューポイント5の設定/再生<br>ホットキューポイント6の設定/再生                                                                                                    | ホットキューボイント 5の設定解除<br>ホットキューボイント 6の設定解除                                                                                                    | ホットキューホイント 5の設定/再生<br>ホットキューポイント 6の設定/再生                                                                                                    | ホットキューボイント 5の設定解除<br>ホットキューボイント 6の設定解除                                                                                                    |
| P2<br>P3<br>P4<br>P5<br>P6<br>P7                                                                                                    | PAD 3<br>PAD 4<br>PAD 5<br>PAD 6<br>PAD 7                                                                                                    |                  | 押す<br>押す<br>押す<br>押す                                                                                                    | ホットキューボイント 5の設定/再生<br>ホットキューポイント 6の設定/再生<br>ホットキューポイント 7の設定/再生                                                                                                    | ホットキューボイント 5の設定解除<br>ホットキューボイント 6の設定解除<br>ホットキューポイント 7の設定解除                                                                                                    | ホットキューホイント 500設定/再生<br>ホットキューポイント 6の設定/再生<br>ホットキューポイント 7の設定/再生                                                                                                    | ホットキューボイント 5の設定解除<br>ホットキューポイント 6の設定解除<br>ホットキューポイント 7の設定解除                                                                                                    |
| P2<br>P3<br>P4<br>P5<br>P6<br>P7<br>P8                                                                                                    | PAD 3<br>PAD 4<br>PAD 5<br>PAD 6<br>PAD 7<br>PAD 8                                                                                                    | -<br>-<br>-<br>- | <u>押す</u><br>押す<br>押す<br>押す<br>押す                                                                                                    | ホットキューポイント5の設定/再生<br>ホットキューポイント6の設定/再生<br>ホットキューポイント7の設定/再生<br>ホットキューポイント7の設定/再生                                                                                                    | ホットキューボイント 5の設定解除<br>ホットキューボイント 6の設定解除<br>ホットキューボイント 7の設定解除<br>ホットキューボイント 80設定解除                                                                                                    | ホットキューボイント 500設定/再生<br>ホットキューボイント 600設定/再生<br>ホットキューボイント 70設定/再生<br>ホットキューボイント 800設定/再生                                                                                                    | ホットキューボイント 5の設定解除<br>ホットキューボイント 6の設定解除<br>ホットキューボイント 7の設定解除<br>ホットキューボイント 8の設定解除                                                                                                    |
| P2<br>P3<br>P4<br>P5<br>P6<br>P7<br>P8                                                                                                    | PAD 3<br>PAD 4<br>PAD 5<br>PAD 6<br>PAD 7<br>PAD 8<br>PAD 1                                                                                                    | ROLL MODE        | <u>押</u> す<br>押す<br>押す<br>押す<br>押す<br>押す<br>すす<br>すす<br>すす                                                                                                    | ホットキューボイント 50 設定/再生<br>ホットキューボイント 60 設定/再生<br>ホットキューボイント 70 設定/再生<br>ホットキューボイント 80 設定/再生<br>剤」、TL 50間は 書 4540.11 レーブ車 500 字 11 ー - ブ車 #                                                                                                    | ホットキューボイント 5の設定解除<br>ホットキューボイント 6の設定解除<br>ホットキューボイント 7の設定解除<br>ホットキューボイント 7の設定解除<br>-                                                                                                    | ホットキューボイント 60 設定/再生<br>ホットキューボイント 60 設定/再生<br>ホットキューボイント 50 設定/再生<br>ホットキューボイント 50 設定/再生<br>期」(1) 人気間上 長本和(1),11-7三単セマ117三単                                                                                                    | ホットキューボイント 5の設定解除<br>ホットキューボイント 6の設定解除<br>ホットキューボイント 7の設定解除<br>ホットキューボイント 8の設定解除<br>-                                                                                                    |
| P2<br>P3<br>P4<br>P5<br>P6<br>P7<br>P8<br>P1                                                                                                    | PAD 3<br>PAD 4<br>PAD 5<br>PAD 6<br>PAD 7<br>PAD 8<br>PAD 1<br>PAD 0                                                                                                    | ROLL MODE        | <u>押す</u><br>押す<br>押す<br>押す<br>押す<br>押す                                                                                                    | ホットキューボイント5の設定/再生<br>ホットキューボイント6の設定/再生<br>ホットキューボイント7の設定/再生<br>ホットキューボイント7の設定/再生<br>押している間は、最も知いループ長設定でループ再生<br>押している間は、最も知いループ長設定でループ再生                                                                                                    | ホットキューボイント 5の設定解除<br>ホットキューボイント 5の設定解除<br>ホットキューボイント 7の設定解除<br>ホットキューボイント 8の設定解除<br>-                                                                                                    | ホットキューボイント 500度で、再生<br>ホットキューボイント 500度で、再生<br>ホットキューボイント 700度で、再生<br>ホットキューボイント 700度で、再生<br>担している間は、最も知いループ 長数定でループ再生<br>押している間は、最も知いループ 長数定でループ再生                                                                                                    | ホットキューボイント 5の設定解除<br>ホットキューボイント 6の設定解除<br>ホットキューボイント 7の設定解除<br>ホットキューボイント 7の設定解除<br>-                                                                                                    |
| P2<br>P3<br>P4<br>P5<br>P6<br>P7<br>P8<br>P1<br>P2                                                                                                    | PAD 3           PAD 4           PAD 5           PAD 6           PAD 7           PAD 8           PAD 1           PAD 2                                                                                                    | ROLL MODE        | <u>押押</u><br><u>押</u><br>ず<br>す<br>す<br>す<br>す<br>す<br>す<br>す<br>す<br>す<br>す<br>す<br>す<br>す                                                                                                    | ホットキューボイント5の設定/再生<br>ホットキューボイント5の設定/再生<br>ホットキューボイント5の設定/再生<br>ホットキューボイント50設定/再生<br>用している間は、最も成いループ再設定でループ再生<br>押している間は、最も見いループ長設定でループ再生                                                                                                    | ホットキューボイント 5の設定解除<br>ホットキューボイント 5の設定解除<br>ホットキューボイント 7の設定解除<br>ホットキューボイント 8の設定解除<br>-<br>-                                                                                                    | ホットキューボイント 500度定 再生<br>ホットキューボイント 00度定 再生<br>ホットキューボイント 00度定 再生<br>ホットキューボイント 80度定 再生<br>押している間は 2番目に短いループ長数定でループ再生<br>押している間は 2番目に短いループ長数定でループ再生                                                                                                    | ホットキューボイント 50 設定解除<br>ホットキューボイント 50 設定解除<br>ホットキューボイント 50 設定解除<br>ホットキューボイント 80 設定解除<br>                                                                                                    |
| P2<br>P3<br>P4<br>P5<br>P6<br>P7<br>P8<br>P1<br>P2<br>P3                                                                                                    | PAD 3           PAD 4           PAD 5           PAD 6           PAD 7           PAD 8           PAD 1           PAD 2           PAD 3                                                                                                    | ROLL MODE        | 押押 押押 押押押 押押                                                                                                    | ホットキューポイント500度定 高生<br>ホットキューポイント100度定 高生<br>ホットキューポイント100度定 高生<br>ホットキューポイント400度定 高生<br>押している間は 表通し130レーブ最度定でループ高生<br>押している間は 表通し130レループ最度定でループ高生                                                                                                    | ホットキューポイントの設定有能<br>ホットキューポイントの設定有能<br>ホットキューポイント1の設定有能<br>ホットキューポイント8の設定有能<br>-<br>-<br>-<br>-                                                                                                    | ホッドキューポイント 500度変 再生<br>ホットキューポイント 500度変 再生<br>ホットキューポイント 700度変 再生<br>オットキューポイント 700度変 再生<br>押している間は、最も短いループ最設定でループ再生<br>押している間は、最も短いループ最設定でループ再生<br>押している間は、最も15回いループ最設定                                                                                                    | ホットキューポイント 500度定解除<br>ホットキューポイント 500度定解除<br>ホットキューポイント 707度定解除<br>キットキューポイント 800度定解除<br>-<br>-<br>-                                                                                                    |
| P2<br>P3<br>P4<br>P5<br>P6<br>P7<br>P8<br>P1<br>P2<br>P3<br>P4                                                                                                    | PAD 3<br>PAD 4<br>PAD 5<br>PAD 6<br>PAD 7<br>PAD 7<br>PAD 7<br>PAD 8<br>PAD 1<br>PAD 2<br>PAD 3<br>PAD 4                                                                                                    | ROLL MODE        | 押押 押押押押押押押 押押                                                                                                    | ホットネューボイント 50歳空(再生<br>ホットネューボイント 50歳空(再生<br>ホットネューボイント 50歳空(再生<br>ホットネューボイント 50歳空(再生<br>押している間は、最上板10ループ長歳空でループ再生<br>押している間は、最佳国に50ループ長歳空でループ再生<br>押している間は、8番目に501ループ長数空でループ再生<br>押している間は、8番目に501ループ長数空でループ再生                                                                                                    | ホットキューポイント 500度定解除<br>ホットキューポイント 500度定解除<br>ホットキューポイント 700度定解除<br>ニューポイント 300度定解除<br>                                                                                                    | ホットキューボイント 600度2 再生<br>ホットキューボイント 600度2 再生<br>ホットキューボイント 700度2 再生<br>オットキューボイント 700度2 再生<br>用している間は、豊美日2800 ループ長設定でループ再生<br>用している間は、豊美日2800 ループ長設定でループ再生<br>用している間は、豊美日2800 ループ長設定でループ再生<br>用している間は、豊美日2800 ループ系設定でループ再生                                                                                                    | ホットキューポイント 50 設定発発<br>ホットキューポイント 50 設定発発<br>ホットキューポイント 70 設定発発<br>ホットキューポイント 80 設定解除<br>                                                                                                    |
| P2<br>P3<br>P4<br>P5<br>P6<br>P7<br>P7<br>P2<br>P3<br>P4<br>P2                                                                                                    | PAD 3           PAD 4           PAD 5           PAD 6           PAD 7           PAD 8           PAD 1           PAD 2           PAD 3           PAD 4           PAD 5                                                                                                    | ROLL MODE        | 沖押 押押押 押押 押押                                                                                                    | ホントネューボイント 50歳変 再生<br>ホントネューボイント 50歳変 再生<br>ホントネューボイント 50歳変 再生<br>ポントネューボイント 50歳変 再生<br>用している間は 長し続いループ長数でループ再生<br>用している間は 長し続いループ長数でループ再生<br>用している間は 4番目に第0ループ長数でループ再生<br>用している間は 4番目に第0ループ長数でループ再生                                                                                                    | ホッキューボイント 50歳定年時<br>ホットキューボイント 50歳定年時<br>ホットキューボイント 50歳定年時<br>ホットキューボイント 50歳定年時<br>ホットキューボイント 50歳定年時<br>                                                                                                    | マンドキューボイント80度度、再生<br>マンドキューボイント80度度、再生<br>マンドキューボイント80度度、再生<br>アレイン80度、再生<br>用して104度は、2番目に低いループ長度変でループ再生<br>用して104度は、2番目に低いループ長度変でループ再生<br>用して104度は、2番目に低いループ長度変でループ再生<br>用して104度は、4番目に低いループ長度変でループ再生                                                                                                    | ホットキューボイント 50度定着除<br>ホットキューボイント 60度定着除<br>ホットキューボイント 70度定着除<br>ホットキューボイント 70度定着除<br><br>-<br>-<br>-                                                                                                    |
| P2<br>P3<br>P4<br>P5<br>P6<br>P7<br>P8<br>P1<br>P2<br>P3<br>P4<br>P5                                                                                                    | PAD 3           PAD 4           PAD 5           PAD 6           PAD 7           PAD 8           PAD 1           PAD 1           PAD 2           PAD 3           PAD 4           PAD 5                                                                                                    | ROLL MODE        | 沖押 押押押押押押押 押押                                                                                                    | ホッキューボイントの意定(原生<br>ホッキューボイントの意定(原生<br>ホッキューボイントの意定(原生<br>ホッキューボイントの意定(原生<br>単している際は、最も知いループ系最変でループ再生<br>単している際は、最も知いループ系最変でループ再生<br>用している際は、最新に知いループ系数変でループ再生<br>用している際は、最新に知いループ系数変でループ再生<br>用している際は、最新に知いループ系数変でループ再生                                                                                                    | ホットキューポイン・50歳を終発<br>ホットキューポイン・50歳を終発<br>ホットキューポイント・50歳を終発<br>ホットキューポイント・50歳を終発<br><br><br><br><br><br><br>                                                                                                    | ボットキューボント 400歳2 月生<br>ホットキューボント 400歳2 月生<br>ホットキューボント 400歳2 月生<br>ホットキューボント 400歳2 月生<br>用している間は 2番目に吸いループ長度でループ再生<br>用している間は 2番目に吸いループ長度でループ再生<br>用している間は 2番目に吸いループ長度でループ再生<br>用している間は 2番目に吸いループ長度でループ再生<br>用している間は 2番目に吸いループ長度でループ再生                                                                                                    | ホットネューポイント 50度支援除<br>ホットネューポイント 60度支援除<br>ホットネューポイント 70度支援除<br>ホットネューポイント 70度支援除<br>                                                                                                    |
| P2<br>P3<br>P4<br>P5<br>P6<br>P7<br>P8<br>P1<br>P2<br>P3<br>P4<br>P5<br>P6                                                                                                    | PAD 3           PAD 4           PAD 5           PAD 6           PAD 7           PAD 8           PAD 1           PAD 2           PAD 4           PAD 2           PAD 4           PAD 5                                                                                                    | ROLL MODE        | 沖押押押押押押押押押押 伊伊伊 アイクション アイクション アイクシー アイクション アイクション アイクション アイクション アイクション アイクション アイクション アイクション アイクション アイクシー アイクシー アイクシー アイクシー アイクシー アイクシー アイクシー アイクシー アイクシー アイクシー アイクシー アイクシー アイクシー アイクシー アイクシー アイクシー アイクシー アイクシー アイクシー アイクシー アイクシー アイクシー アイクシー アイクシー アイクシー アイクシー アイクシー アイクシー アイクシー アン アン アイクシー アン アイクシー アン アン アン アン アン アン アン アン アン アン アン アン アン | ホッキューボイント 50歳度「高生<br>ホッキューボイント 50歳度「高生<br>ホッキューボイント 50歳度「高生<br>ホッキューボイント 50歳定「高生<br>用している間は、基金国いループ系数定でループ高生<br>用している間は、基金国に知ループ系数定でループ高生<br>用している間は、豊富に当いループ系数定でループ高生<br>用している間は、豊富に当いループ系数定でループ高生<br>用している間は、豊富に当いループ系数定でループ高生<br>用している間は、豊富に当いループ系数定でループ高生                                                                                                    | ホットキューポイン・502度常築<br>ホットキューポイン・502度常築<br>ホットキューポイン・102度常築<br>- トーーーーーーーーーーーーーーーーーーーーーーーーーーーーーーーーーーーー                                                                                                    | ホットキューボイント 600度で満生<br>ホットキューボイント 600度で満生<br>ホットキューボイント 600度で満生<br>ポレている間は、差目はSUVープ長度でループ再生<br>ポレている間は、差目はSUVープ長度でループ再生<br>ポレている間は、差目はSUVープ長度でループ再生<br>ポレている間は、差目はSUVープ長度でループ再生<br>ポレている間は、巻目はSUVープ長度でループ再生<br>ポレている間は、巻目はSUVープ長度でループ再生<br>ポレている間は、巻目はSUVープ長度でループ再生                                                                                                    | ホットネューポイント 50度支援除<br>ホットネューポイント 60度支援除<br>ホットネューポイント 70度支援除<br>                                                                                                    |
| P2<br>P3<br>P4<br>P5<br>P6<br>P7<br>P8<br>P1<br>P2<br>P3<br>P4<br>P5<br>P6<br>P7                                                                                                    | PAD 3           PAD 4           PAD 5           PAD 6           PAD 7           PAD 7           PAD 7           PAD 8           PAD 2           PAD 2           PAD 4           PAD 5           PAD 6           PAD 6           PAD 6                                                                                                    | ROLL MODE        | 沖押押押押押押押押 押押押 押押 押 押 押 押 押 押 押 押 押 押 押                                                                                                    | かっキューボイント20度定済ま<br>カッキューボイント20度定済ま<br>カッキューボイント20度定済ま<br>カットキューボイント20度定済ま<br>用している間は、最も回いーーブ基度でループ再生<br>用している間は、最新に当いレーブ基度でループ再生<br>用している間は、最新に当いレーブ基度でループ再生<br>用している間は、最新に当いレーブ基度でループ再生<br>用している間は、最新に当いレーブ基度でループ再生<br>用している間は、最新に当いレーブ基度でループ再生<br>用している間は、最新に当いレーブ系度定たープ再生                                                                                                    | ホッキューポイン・502度常築<br>ホッキューポイン・502度常築<br>ホッチューポイン・702度常築<br>ー<br>-<br>-<br>-<br>-<br>-<br>-<br>-<br>-<br>-<br>-<br>-<br>-<br>-<br>-<br>-                                                                                                    | マンドキューボイント80歳定、再生<br>ホットキューボイント80歳定、再生<br>ホットキューボイント80歳定、再生<br>カットキューボイント80歳定、再生<br>用している間により、20歳に用した。<br>用している間により自己、別レーブ最後定でルーブ再生<br>用している間はより自己、別レーブ人最後定でループ再生<br>用している間はより自己、別レーブ人最後定でループ再生<br>用している間はより自己、別レーブー気後次でループ<br>用している間はより自己、別レーブー気後次でループ<br>用している間は、4日目、別レーブー気後次でループ再生<br>用している間は、4日目、別レーブー気後次でループ再生<br>用している間は、9日目、別レーブー気後次でループ再生                                                                                                    | ホットネューポイント 50度支援後<br>ホットネューポイント 50度支援後<br>ホットネューポイント 70度支援後<br>ホットネューポイント 70度支援後<br>                                                                                                    |
| P2<br>P3<br>P5<br>P5<br>P7<br>P8<br>P1<br>P2<br>P3<br>P4<br>P5<br>P5<br>P6<br>P7<br>P2<br>P3                                                                                                    | PAD 3           PAD 4           PAD 5           PAD 5           PAD 6           PAD 7           PAD 7           PAD 8           PAD 1           PAD 1           PAD 2           PAD 3           PAD 4           PAD 5           PAD 6           PAD 7           PAD 7           PAD 5           PAD 6           PAD 7           PAD 7           PAD 8                                                                                                    | ROLL MODE        | 沖押押押押押押押押押押                                                                                                    | ホッキューボイントの加速(原生<br>ホッキューボイントの加速(原生<br>ホッキューボイントの加速(原生<br>ホッキューボイントの加速(原生<br>用いている加速(最も短いレープ最強定化ープ再生<br>用いている加速(最佳短いレープ最強定化ープ再生<br>用いている加速(最佳短いレープ最強定化ープ再生<br>用いている加速(最佳短いレープ最強定化ープ再生<br>用いている加速(最佳短いレープ最強定化ープ再生<br>用いている加速(最佳短いレープ最強定化ープ再生<br>用いている加速(最佳短いレープ最強定化ープ再生<br>用いている加速(最佳短いレープ最強定化ープ再生<br>用いている加速(最佳短いレープ最強定化ープ再生                                                                                                    | ホットキューポイン・50度定年時<br>ホットキューポイン・50度定年時<br>ホットキューポイン・10度定年時<br>ホットキューポイント 10度定年時<br>-<br>-<br>-<br>-<br>-<br>-<br>-<br>-<br>-<br>-<br>-<br>-<br>-<br>-<br>-<br>-<br>-<br>-<br>-                                                                                                    | ボットキューボント 200度よう単。<br>ホットキューボント 200度よう単。<br>ホットキューボント 200度よう単。<br>ホットキューボント 200度よう単。<br>用している間は、200度よう単。<br>用している間は、200度ようサーブ系生<br>用している間は、200度に扱いトーブ系を定てループ系生<br>用している間は、200度により一プ系を定てループ系生<br>用している間は、200度により単しているためで、200度<br>用している間は、200度には、200度、200度、200度<br>用している間は、200度に思いトーズを定てループ系を<br>用している間は、200度には、200度、200度、200度<br>用している間は、200度になった。200度<br>用している間は、200度になった。200度<br>用している間は、200度になった。200度、200度<br>用している間は、200度になった。200度、200度<br>用している間は、200度になった。200度、200度<br>用している間は、200度になった。200度、200度<br>用している間は、200度になった。200度、200度<br>用していためのは、200度、200度、200度<br>用していためのは、200度、200度、200度、200度<br>用していためのは、200度、200度、200度<br>用していためのは、200度、200度<br>用していためのは、200度、200度<br>用していためのは、200度、200度<br>用していためのは、200度、200度<br>用していためのは、200度、200度<br>用していためのは、200度、200度<br>用していためのは、200度、200度<br>用していためのは、200度、200度<br>用していためのは、200度<br>用していためのは、200度<br>用していためのは、200度<br>用していためのは、200度<br>用していためのは、200度<br>用していためのは、200度<br>用していためのののののののののののののののののののののののののののののののののののの                                                                                                    | ホルチューポイント 50度支援後<br>ホルチューポイント 60度支援後<br>ホルチューポイント 60度支援後<br>ホルチューポイント 10度支援後<br>エルチキューポイント 10度支援後<br>                                                                                                    |
| P2<br>P3<br>P4<br>P5<br>P8<br>P7<br>P8<br>P1<br>P2<br>P3<br>P4<br>P5<br>P6<br>P7<br>P8<br>P7<br>P8                                                                                                    | PAD 3           PAD 4           PAD 5           PAD 6           PAD 7           PAD 8           PAD 1           PAD 2           PAD 3           PAD 4           PAD 5           PAD 6           PAD 6           PAD 6           PAD 7           PAD 8           PAD 9                                                                                                    | ROLL MODE        | 沖押 押押押押押押押押押押 押押 押押 押押 押押 押 押 押 押 押 押 押                                                                                                    | かいキューボイント 50度変 落生<br>かいキューボイント 50度変 落生<br>かいキューボイント 70度変 落生<br>かいキューボイント 70度変 落生<br>かいキューボイント 50度変 落生<br>用している間は、長く短いレーブ長度変 でルーブ再生<br>用している間は、豊富に気いレーブ長度変 でルーブ再生<br>用している間は、豊富に気いレーブ長度変 でルーブ再生<br>用している間は、豊富に気いレーブ長度変 でルーブ再生<br>用している間は、豊富に気いレーブス度変 でループ再生<br>用している間は、豊富に気いレーブス度変 でループ再生<br>用している間は、豊富に気いレーブス度変 でループ再生                                                                                                    | カッチューポイン・502度常築<br>カッチューポイン・502度常築<br>カッチューポイン・1052常築築<br>オッチューポイン・1052常築築<br>                                                                                                    | マンドキューポイント 600歳2 再生<br>マンドキューポイント 600歳2 再生<br>マンドキューポイント 600歳2 再生<br>マンドキューポイント 600歳2 再生<br>用している間は、参加110以ループ長数定でループ再生<br>用している間は、参加110以ループ長数定でループ再生<br>用している間は、参加110以ループ長数定でループ再生<br>用している間は、参加110以ループ長数定でループ再生<br>用している間は、参加110以ループ長数定でループ再生<br>用している間は、参加110以ループ長数定でループ再生<br>用している間は、参加110以ループ長数定でループ再生<br>用している間は、多加110以ループ長数定でループ再生<br>用している間は、多加110以ループ長数定でループ再生                                                                                                    | ホットネューポイント 50度支援除<br>ホットネューポイント 60度支援除<br>ホットネューポイント 60度支援除<br>ホットネューポイント 80度支援除<br>                                                                                                    |
| P2<br>P3<br>P5<br>P5<br>P6<br>P7<br>P8<br>P1<br>P2<br>P3<br>P4<br>P5<br>P5<br>P6<br>P7<br>P8<br>P8<br>P1                                                                                                    | PAD 3           PAD 4           PAD 5           PAD 6           PAD 7           PAD 8           PAD 1           PAD 2           PAD 3           PAD 4           PAD 5           PAD 6           PAD 5           PAD 6           PAD 7           PAD 6           PAD 7           PAD 8           PAD 7                                                                                                    | ROLL MODE        | <b>沖押押押押押押押押押押押</b> 押<br>すすすすすすすすすすすすすすす                                                                                                    | やルキューボイント20度定落金<br>かルキューボイント20度定落金<br>ポントキューボイント20度定落金<br>ポント・20度定落金<br>用している間に、最も低いループ基度でループ高金<br>用している間に、最新に低いループ基度でループ高金<br>用している間に、最新に低いループ基度でループ高金<br>用している間に、最新に低いループ基度でループ高金<br>用いている間に、最新に低いループ基度定プループ高金<br>用いている間に、最新に低いループ基度定プループ高金<br>用いている間に、最新に低いループ表度定プループ高金<br>用いている間に、最新に低いループ表度定プループ高金<br>用いている間に、最新に低いループ表度定プループ高金<br>用いている間に、最も低いループ表度定プループ高金<br>用いている間に、最も低いループ表面をでループ高金                                                                                                    | ホッチューポイン・502度常築<br>ホッチューポイン・502度常築<br>ホッチューポイン・702度常築<br>                                                                                                    | マンドキューボイント 600歳で、再生<br>ホットキューボイント 600歳で、再生<br>ホットキューボイント 100歳で、再生<br>アメードングロージの協定、再生<br>用している間は、各種31レループ基定でループ再生<br>用している間は、各種11ミルレープ基定でループ再生<br>用している間は、各種11ミルレープ基定でループ再生<br>用している間は、各種11ミルレープ基定でループ再生<br>用している間は、各種11ミルレープ基定でループ再生<br>用している間は、各種11ミルレープ基定でループ再生<br>用している間は、各種11ミルレープ基定でループ再生<br>用している間は、各種11ミルレープ基定でループ再生<br>用している間は、各種11ミルレープ基定でループ再生<br>用している間は、各種11ミルロープ基定でループ再生                                                                                                    | ホットネューポイント 50度支援後<br>ホットネューポイント 50度支援後<br>ホットネューポイント 70度支援後<br>ホットネューポイント 70度支援後<br>                                                                                                    |
| P2<br>P3<br>P5<br>P6<br>P7<br>P8<br>P1<br>P2<br>P3<br>P4<br>P5<br>P6<br>P6<br>P7<br>P7<br>P8<br>P1<br>P2                                                                                                    | PAD 3<br>PAD 4<br>PAD 5<br>PAD 5<br>PAD 5<br>PAD 7<br>PAD 3<br>PAD 1<br>PAD 3<br>PAD 1<br>PAD 3<br>PAD 3<br>PAD 3<br>PAD 3<br>PAD 1<br>PAD 5<br>PAD 5<br>PAD 1<br>PAD 5<br>PAD 1<br>PAD 5<br>PAD 5<br>PAD 5<br>PAD 1<br>PAD 5<br>PAD 1<br>PAD 5<br>PAD 5<br>PAD 1<br>PAD 5<br>PAD 5<br>PAD 1<br>PAD 5<br>PAD 5<br>PAD 1<br>PAD 5<br>PAD 5<br>PAD 1<br>PAD 5<br>PAD 5<br>PA | ROLL MODE        | 沖押押押押押押押押押押押押                                                                                                    | ホッキューボイント20歳室(原生<br>ホッキューボイント20歳室(原生<br>ホッキューボイント20歳室(原生<br>ホッキューボイント20歳室(原生<br>用いている間に、基本国いループ基度変でループ再生<br>用いている間に、基相に別ルーープ基度変でループ再生<br>用いている間に、基相に別ルーープ基度変でループ再生<br>用いている間に、基相に別ルーープ基度変でループ再生<br>用いている間に、基相に別ルーープ系度変でループ再生<br>用いている間に、基相に別ルーープ系度変でループ再生<br>用いている間に、基相に別ルーープ系度変でループ再生<br>用いている間に、基相に別ルーープ系度変でループ再生<br>用いている間に、基相に別ルーープ系度変でループ再生<br>用いている間に、基目に別ルーープ系変変でループ再生<br>用いている間に、スタイサーム間」の再生                                                                                                    | ホットキューポイン・50歳定年時<br>ホットキューポイン・50歳定年時<br>ホットキューポイント・50歳定年時<br>                                                                                                    | ボットキューボントとの設定。発生<br>ホットキューボントの設定。発生<br>ホットキューボントの設定。発生<br>オントキューボントの設定。発生<br>用している間は、参加「シープ表定でループ再生<br>用している間は、参加「シープ表定でループ再生<br>用している間は、参加「シープ表定でループ系を<br>用している間は、参加「シープ表定でループ系を<br>用している間は、参加「シープ表定でループ系を<br>用している間は、参加「シープ表定でループ系を<br>用している間は、参加「シープ表定でループ系を<br>用している間は、参加「シープ表定でループ系を<br>用している間は、参加「シープ表定でループ系を<br>用している間は、参加「シープ表定でループ系を<br>用している間は、多加」「シープ表定でループ系を<br>用している間は、そりープログロジェアスト                                                                                                    | ホットネッパイント 50度支援後<br>ホットネッパイント 60度支援後<br>ホットネッパイント 60度支援後<br>ホットネッパイント 10度支援後<br>ホットネッパイント 10度支援後<br>                                                                                                    |
| P2<br>P3<br>P5<br>P5<br>P7<br>P8<br>P1<br>P2<br>P3<br>P3<br>P4<br>P3<br>P4<br>P3<br>P4<br>P5<br>P3<br>P4<br>P1<br>P2<br>P2<br>P2<br>P2                                                                                                    | PA0.3         PA0.4           PA0.5         PA0.5           PA0.6         S           PA0.7         PA0.8           PA0.8         S           PA0.1         PA0.2           PA0.2         PA0.3           PA0.4         S           PA0.5         PA0.1           PA0.6         PA0.2           PA0.1         PA0.2           PA0.3         PA0.3                                                                                                    | ROLL MODE        | 沖押 押押 押押押 押押 押押 押押 押押 押押 押 押 押 押 押 押 押                                                                                                    | やハキューボイント20度度「落生<br>ハントキューボイント20度度「落生<br>ハントキューボイント20度度「落生<br>ハントキューボイント20度度「落生<br>ハントネコーボイント20度度「高生<br>用している間は、最後国いループ長度でループ再生<br>用している間は、最後国いループ長度でループ再生<br>用している間は、最新目気Uループ長度でループ再生<br>用している間は、最新目気Uループ長度でループ再生<br>用している間は、最新目気Uループ長度でループ再生<br>用している間は、最新目気Uループ長度でループ再生<br>用している間は、最新目気Uループ長度でループ再生<br>用している間は、最新目気Uループ長度でループ再生<br>用している間は、最新目気Uループ長度でループ再生<br>用している間は、人気化・一定数量でループ再生<br>用している間は、人気化・一定数量でループ再生<br>用している間は、人気化・一定数量でループ再生<br>用している間は、人気化・一定数量でループ再生<br>用している間は、人気化・一定数量でループ再生<br>用している間は、人気化・一定数量での一一方法                              | カッチューポイン・50歳常築第<br>カッチューポイン・50歳常築第<br>オッチューポイン・10歳常業第<br><br>-<br>-<br>-<br>-<br>-<br>-<br>-<br>-<br>-<br>-<br>-<br>-<br>-<br>-<br>-<br>-<br>-                                                                                                    | マンドキューポイント 80歳度、再生<br>ホットキューポイント 80歳度、再生<br>ホットキューポイント 80歳度、再生<br>ポレマンも回転、東美雄、いループ基礎定でループ高生<br>用している間は、東美雄、いループ基礎定でループ高生<br>用している間は、東美田に加いループ基礎定でループ高生<br>用している間は、2番目に加いループ基礎定でループ高生<br>用している間は、2番目に加いループ基礎定でループ高生<br>用している間は、2番目に加いループ基礎定でループ高生<br>用している間は、2番目に加いループ基礎定でループ高生<br>用している間は、2番目に加いループ基礎定でループ高生<br>用している間は、2番目に加いループ基礎定でループ高生<br>用している間は、2番目に加いループ基礎定でループ高生<br>用している間は、2番目に加いループ基礎定でループ高生<br>用している間は、2番目に加いループ高速定でループ高生<br>用している間は、25分イヤー医問いの高生<br>用している間は、25分イヤー医問いの高生                                                                                                    | ホットキューポイント 50度支援除<br>ホットキューポイント 60度支援除<br>ホットキューポイント 60度支援除<br>ホットキューポイント 70度支援除<br>                                                                                                    |
| P2<br>P3<br>P5<br>P6<br>P7<br>P8<br>P1<br>P2<br>P3<br>P4<br>P5<br>P6<br>P7<br>P7<br>P8<br>P1<br>P2<br>P3<br>P3<br>P3<br>P3<br>P3<br>P3<br>P3<br>P3<br>P3<br>P3<br>P3<br>P3<br>P4<br>P3<br>P5<br>P5<br>P5<br>P5<br>P5<br>P5<br>P5<br>P5<br>P5<br>P5<br>P5<br>P5<br>P5                                                       | PA0.3 PA0.4 PA0.5 PA0.5 PA0.5 PA0.7 PA0.7 PA0.1 PA0.7 PA0.1 PA0.2 PA0.4 PA0.5 PA0.4 PA0.5 PA0.5                                                                                                    | ROLL MODE        | 沖押押押押押押押押押押押押押押押 押押押 アクライン アクライン アクライン アクライン アクライン アクライン アクライン アクライン アクライン アクライン アクライン アクライン アクライン アクライン アクライン アクライン アクライン アクライン アクション アクション アン・アクション アン・アクション アン・アクション アン・アクション アン・アクション アクション アクション アクション アクション アクション アクション アクション アクション アクション アクション アクション アクション アクション アクション アクション アクション アクション アクション アクション アクション アクション アクション アクチャン アクション アクション アクション アクション アクション アクション アクション アクション アクション アクション アクション アクション アクション アクション アクション アクション アン アン・アクション アン アン・アクション アン・アクション アン・アン アン・アクション アン アン・アクション アン アン・アクション アン アン・アン アン アン アン・アン アン アン アン アン アン アン アン・アン アン アン アン アン アン アン アン アン アン アン アン アン ア                                                                                                    | やルキューボイント20度定落金<br>かルキューボイント20度定落金<br>ポントキューボイント20度定落金<br>ポントキューボイント20度定落車<br>用している間にも目気が、20度定なんープ再生<br>用している間には毎日に別いレープ基度定なんープ再生<br>用している間には毎日に別レレープ基度定なんープ再生<br>用している間には毎日に別レレープ基度定なんープ再生<br>用している間には毎日に別レレープ表度定なんープ再生<br>用している間には毎日に別レレープ表度定なんープ再生<br>用している間には毎日に別レープ表度定なんープ再生<br>用している間には毎日に別レープ表度定なんープ再生<br>用している間により一プ表度定なんープ再生<br>用している間により一プ表度定なんープ再生<br>用している間により一プ表度定なんープ再生<br>用している間によりイーズを設定なんープ再生                                                                                                    | ホッキューポイン・502度常築<br>ホッキューポイン・502度常築<br>ホットキューポイン・702度常築隆<br>ホットキューポイン・702度常築隆<br>                                                                                                    | マンドキューボント 600歳2 月生<br>ホットキューボント 600歳2 月生<br>カットキューボント 600歳2 月生<br>カットキューボント 600歳2 月生<br>用している間は2 長低10-7-月生<br>用している間は2 長低10-7-月生<br>用している間は2 長低10-7-月生<br>用している間は2 目前1回い-7-月長定でルーブ再生<br>用している間は2 時目1回い-7-月長定でルーブ再生<br>用している間は2 時目1回い-7-月長定でルーブ再生<br>用している間は2 時目1回い-7-月長定でルーブ再生<br>用している間は2 時目1回い-7-月長定でルーブ再生<br>用している間は2 時目1回い-7-月長定でルーブ再生<br>用している間は2.月1-7日長定でルーブ再生<br>用している間は2.月7-9-2間 0月生<br>用している間は2.月7-9-2間 0月生<br>用している間は2.月7-9-2間 0月生                                                                                                    | ホットネューポイント 50度支援後<br>ホットネューポイント 50度支援後<br>ホットネューポイント 50度支援後<br>ホットネューポイント 50度支援後<br>                                                                                                    |
| P2<br>P3<br>P5<br>P5<br>P7<br>P8<br>P1<br>P2<br>P3<br>P4<br>P3<br>P4<br>P3<br>P4<br>P4<br>P4<br>P2<br>P3<br>P4<br>P2<br>P4                                                                                                    | PA0 3 PA0 4 PA0 5 PA0 5 PA0 5 PA0 5 PA0 1 PA0 1 PA0 1 PA0 1 PA0 1 PA0 2 PA0 3 PA0 4 PA0 3 PA0 5 PA0 1 PA0 5 PA0 5 PA0 5 PA0 5 PA0 5 PA0 5 PA0 5 PA0 5 PA0 5 PA0 5 PA0 5 PA0 5 PA0 3 PA0 4 PA0 4 PA0 3 PA0 4 PA0 3 PA0 4 PA0 4 PA0 3 PA0 4 PA0 4                                                                                                    | ROLL MODE        | 沖押 押押押押押押 押押押押押 押押押 押押 押押 押押 押押 押 押 押 押                                                                                                    | ホッキューボイント 50歳変 落生<br>ホッキューボイント 50歳変 落生<br>ホッキューボイント 50歳変 落生<br>ホッキューボイント 50歳変 落生<br>用している間は、基金国いループ差数定でループ再生<br>用している間は、基番にSUUープ差数定でループ再生<br>用している間は、基番にSUUープ差数定でループ再生<br>用している間は、基番にSUUープ差数定でループ再生<br>用している間は、基番にSUUープ差数定でループ再生<br>用している間は、基番にSUUープ差数定でループ再生<br>用している間は、基番にSUUープ差数定でループ再生<br>用している間は、基番にSUUープ差数定でループ再生<br>用している間は、スタイゲー工間面、90再生<br>用している間は、スタイゲー工間面、90再生<br>用している間は、スタイゲー工層面、90再生<br>用している間は、スタイゲー工層面、90再生                                                                                                    | ホットキューポイン・50歳2常務第     ホットキューポイン・50歳2常務第     ホットキューポイント・50歳2常務第     -     -     -     -     -     -     -     -     -     -     -     -     -     -     -     -     -     -     -     -     -     -     -     -     -     -     -     -     -     -     -     -     -     -     -     -     -     -     -     -     -     -     -     -     -     -     -     -     -     -     -     -     -     -     -     -     -     -     -     -     -     -     -     -     -     -     -     -     -     -     -     -     -     -     -     -     -     -     -     -     -     -     -     -     -     -     -     -     -     -     -     -     -     -     -     -     -     -     -     -     -     -     -     -     -     -     -     -     -     -     -     -     -     -     -     -     -     -     -     -     -     -     -     -     -     -     -     -     -     -     -     -     -     -     -     -     -     -     -     -     -     -     -     -     -     -     -     -     -     -     -     -     -     -     -     -     -     -     -     -     -     -     -     -     -     -     -     -     -     -     -     -     -     -     -     -     -     -     -     -     -     -     -     -     -     -     -     -     -     -     -     -     -     -     -     -     -     -     -     -     -     -     -     -     -     -     -     -     -     -     -     -     -     -     -     -     -     -     -     -     -     -     -     -     -     -     -     -     -     -     -     -     -     -     -     -     -     -     -     -     -     -     -     -     -     -     -     -     -     -     -     -     -     -     -     -     -     -     -     -     -     -     -     -     -     -     -     -     -     -     -     -     -     -     -     -     -     -     -     -     -     -     -     -     -     -     -     -     -     -     -     -     -     -     -     -     -     -     -     -     -     -     -     -     -     -     -     -     -     -     -     -     -     -     -     -     -     -     -     -     -     -     -     -     -     -     -     -     - | ★小キューポイントの設定、発生<br>ネッキューポイントの設定、発生<br>カンキューポイントの設定、発生<br>オレマントの加速、各人気、レープ表定でループ再生<br>用している間は、2番目に気いループ表定でループ再生<br>用している間は、2番目に気いループ表定でループ再生<br>用している間は、2番目に気いループ表定でループ系生<br>用している間は、2番目に気いループ表定でループ系定<br>用している間は、2番目に気いループ表定でループ系定<br>用している間は、2番目に気いループ表定でループ系定<br>用している間は、2番目に気いループ表定でループ系定<br>用している間は、2番目に気いループ表定でループ系定<br>用している間は、2番目に気いループ表定でループ系定<br>用している間は、2番目に気いループ表定でループ系定<br>用している間は、2番目の目の一般であった。<br>用している間は、スタイサー気間、2番美<br>用している間は、スタイサー気間、20再生<br>用している間は、スタイサー気間、20再生                                                                                                    | ホルチューポイント 50度支援権<br>ホルチューポイント 60度支援権<br>ホルチューポイント 10度支援権<br>ホルチューポイント 10度支援権<br>エートー<br>                                                                                                    |
| P2<br>P3<br>P4<br>P5<br>P6<br>P7<br>P8<br>P2<br>P3<br>P4<br>P5<br>P6<br>P7<br>P6<br>P7<br>P6<br>P1<br>P3<br>P4<br>P4<br>P5                                                                                                    | PA0.3 PA0.5 PA0.5 PA0.5 PA0.5 PA0.7 PA0.6 PA0.7 PA0.1 PA0.1 PA0.1 PA0.1 PA0.1 PA0.1 PA0.1 PA0.1 PA0.2 PA0.1 PA0.2 PA0.3 PA0.4 PA0.3 PA0.4 PA0.5 PA0.5                                                                                                    | ROLL MODE        | 沖押押押押押押押押押押押押押押押押                                                                                                    | かっキューボイント 20度変 落生<br>かっキューボイント 20度変 落生<br>カットキューボイント 20度変 落生<br>カットキューボイント 20度変 落生<br>加トキューボイント 20度変 落生<br>用している間は、長年以いーーブ長度でループ再生<br>用している間は、最新に当いレーブ長度でループ再生<br>用している間は、最新に当いレーブ長度でループ再生<br>用している間は、最新に当いレーブ長度でループ再生<br>用している間は、最新に当いレーブ長度でループ再生<br>用している間は、最新に当いレーブ長度でループ再生<br>用している間は、最新に当いレーブ長度でループ再生<br>用している間は、最新に当いレーブ長度でループ再生<br>用している間は、スクゲーム目的 20万条<br>用している間は、スクゲーム目的 20万条<br>用している間は、スクゲーム目的 20万条<br>用している間は、スクゲーム目的 20万条                                                                                                    | ホッチューポイン・50歳常務第<br>ホッチューポイン・50歳常務第<br>ホッチューポイン・10歳常務第<br><br>-<br>-<br>-<br>-<br>-<br>-<br>-<br>-<br>-<br>-<br>-<br>-<br>-<br>-<br>-<br>-<br>-                                                                                                    | マンドキューボイント 60 設定 消生<br>ホットキューボイント 60 設定 消生<br>ホットキューボイント 60 設定 消生<br>アレトキューボイント 60 設定 消生<br>ロレビントの設定 消生<br>ロレビントの設定 第二<br>ロレビントの設定 75 年<br>ロレビントの設定 75 年<br>ロレビントの設定 75 年<br>ロレビントの設定 75 年<br>ロレビントの設定 75 年<br>ロレビントの設定 75 年<br>ロレビントの設定 75 年<br>ロレビントの加上 75 年<br>ロレビントの加上 75 年<br>ロレビントロレビントの<br>アレビントロレビントの<br>アレビントロレビントの<br>アレビントロレビントの<br>アレビントロレビントの<br>アレビントロレビントの<br>アレビントロレビントの<br>アレビントロレビントの<br>アレビントロレビントの<br>アレビントロレビントロ<br>アレビントロ<br>アレ<br>アレ<br>アレ<br>アレ<br>アレ<br>アレ<br>アレ<br>アレ<br>アレ<br>アレ<br>アレ<br>アレ<br>アレ                                                                                                    | ホットネューポイント 50度支援除<br>ホットネューポイント 60度支援除<br>ホットネューポイント 60度支援除<br>ホットキューポイント 70度支援除<br>                                                                                                    |
| P2<br>P3<br>P4<br>P5<br>P6<br>P7<br>P8<br>P3<br>P4<br>P3<br>P4<br>P3<br>P4<br>P5<br>P4<br>P5<br>P6<br>P5<br>P6<br>P5<br>P6<br>P5<br>P6<br>P5<br>P6<br>P5<br>P6<br>P5<br>P6<br>P5<br>P5<br>P4<br>P5<br>P4<br>P5<br>P5<br>P6<br>P5<br>P5<br>P6<br>P5<br>P5<br>P5<br>P5<br>P5<br>P5<br>P5<br>P5<br>P5<br>P5<br>P5<br>P5<br>P5 | PA0.3<br>PA0.4<br>PA0.5<br>PA0.5<br>PA0.5<br>PA0.5<br>PA0.1<br>PA0.1<br>PA0.2<br>PA0.3<br>PA0.4<br>PA0.4<br>PA0.5<br>PA0.5<br>PA0.6<br>PA0.5<br>PA0.5<br>PA0.1<br>PA0.2<br>PA0.4<br>PA0.5<br>PA0.5<br>PA0                                                                                                    | ROLL MODE        | 沖押押押押押押押押押押押押押押押押押                                                                                                    | やルキューボイント20度定済金<br>かルキューボイント20度定済金<br>ポントキューボイント20度定済金<br>ポントキューボイント20度定済金<br>用している間に、4回転に2010年~万番金<br>用している間に、4回転に2010年~万番金<br>用している間に、4回転に2010年~万番金<br>用している間に、4回転に2010年~万番金<br>用している間に、4回転に2010年~万番金<br>用している間に、4回転に2010年~万番金<br>用している間に、4回転に2010年~万番金<br>用している間に、4回転に2010年~万番金<br>用している間に、4回転に2010年~万番金<br>用している間に、4回転に2010年~万番金<br>用している間に、4回転に2010年~万番金<br>用している間に、4回転に2010年~7番金<br>用している間に、420年~4回回の手術<br>用している間に、420年~4回回の手術<br>用している間に、420年~4回回の手術<br>用している間に、420年~4回回の手術<br>用している間に、420年~4回回の手術                                               | ホッチューポイン・502度常務第<br>ホッチューポイン・502度常務第<br>ホッチューポイン・502度常務第<br>ホッチューポイン・1502度常務第<br>                                                                                                    | ボッドキューボント 60歳定 再生<br>ホットキューボント 60歳定 再生<br>カッドキューボント 60歳で 再生<br>カッドキューボント 10歳定 再生<br>用している間は、各人転レーブ基度でルーブ再生<br>用している間は、各人転レーブ基度でルーブ再生<br>用している間は、各目に脳レルーブ基度でルーブ再生<br>用している間は、各目に脳レルーブ基度でルーブ再生<br>用している間は、各目に脳レルーブ基度でルーブ再生<br>用している間は、各目に脳レルーブ基度でルーブ再生<br>用している間は、各目に脳レルーブ基度でルーブ再生<br>用している間は、各目に脳レルーブ基度でルーブ再生<br>用している間は、各目に脳レループ基度でルーブ再生<br>用している間は、各目に脳レループ基度でルーブ再生<br>用している間は、各目に脳レループ基度でルーブ再生<br>用している間は、まろけイン=図目の再生<br>用している間は、スライケー図目の用生<br>用している間は、スライケー図目の目示<br>用している間は、スライケー図目の目示                                                                                                    | ホットネューポイント 50度支援後<br>ホットネューポイント 50度支援後<br>ホットネューポイント 10度支援後<br>ホットネューポイント 10度支援後<br>                                                                                                    |
| P2<br>P3<br>P4<br>P5<br>P5<br>P7<br>P7<br>P3<br>P4<br>P5<br>P6<br>P7<br>P6<br>P7<br>P6<br>P7<br>P8<br>P3<br>P4<br>P3<br>P4<br>P3<br>P4<br>P5<br>P5<br>P5                                                                                                    | PA0 3 PA0 4 PA0 5 PA0 5 PA0 5 PA0 6 PA0 1 PA0 1 PA0 1 PA0 1 PA0 1 PA0 2 PA0 1 PA0 2 PA0 4 PA0 3 PA0 4 PA0 3 PA0 4 PA0 3 PA0 4 PA0 3 PA0 5 PA0 1 PA0 3 PA0 1 PA0 3 PA0 1 PA0 3 PA0 4 PA0 3 PA0 4 PA0 4 PA0 3 PA0 4 PA0 3 PA0 4 PA0 4 PA0 3 PA0 4 PA0 3 PA0 4 PA0 3 PA0 4 PA0 3 PA0 4 PA0 3 PA0 4 PA0 3 PA0 4 PA0 3 PA0 4 PA0 3 PA0 4 PA0 3 PA0 4 PA0 4 PA0 3 PA0 4 PA0 4 PA0 3 PA0 4 PA0 4                                                                                                    | ROLL MODE        | 沖押押押押押押押押押押押押押押押押押押押押                                                                                                    | やハキューボイント20度度「落生<br>ハントキューボイント20度定「落生<br>ハントキューボイント20度定「落生<br>ハントキューボイント20度定「落生<br>用していた20度」を発展していープ系生<br>用していた20度」を発展していープ系を定てい一プ再生<br>用していた20度」を発展していープ系を定てい一プ再生<br>用していた20度」を発展していープ系を定てい一プ再生<br>用していた20度」を発展していープ系を定ていープ再生<br>用していた20度」を発展していープ系を定ていープ再生<br>用していた20度」を表目に近いープ系を定ていープ再生<br>用していた20度」を表目に近いープ系を定ていープ再生<br>用していた20度」を表目していープ系を<br>用していた20度」を表目していープ系を<br>用していた20度」を入ゲー系を描しの再生<br>用していた20度」を分子の手続のの再生<br>用していた20度」を分子の手続くのの再生<br>用していた20度」を分子の手続くの再生<br>用していた20度」を分子の手続くの再生<br>用していた20度」を分子の手続くの再生                                      | ホットキューポイン・50歳で素整           ホットキューポイン・50歳で素整           ホットキューポイン・10歳で素整           ホットキューポイン・10歳で素整           -           -           -           -           -           -           -           -           -           -           -           -           -           -           -           -           -           -           -           -           -           -           -           -           -           -           -           -           -           -           -           -           -           -           -           -           -           -           -           -           -           -           -           -           -           -           -           - <t< td=""><td>下ワトキューボント 200歳よ月ま<br/>ホットキューボント 200歳よ月ま<br/>カットキューボント 200歳よ月ま<br/>カットキューボント 200歳よ月ま<br/>カットキューボント 200歳よ月ま<br/>用している間は、参目にSUレープ長度でループ再ま<br/>用している間は、参目にSUレープ長度でループ再ま<br/>用している間は、参目にSUレープ長度でループ展ま<br/>用している間は、参目にSUレープ人気度でループ展ま<br/>用している間は、参目にSUレープ人気度でループ展ま<br/>用している間は、参目にSUレープ人気度でループ展ま<br/>用している間は、参目にSUレープ人気度でループ展ま<br/>用している間は、参目にSUレープ人気度でループ展ま<br/>用している間は、参目にSUレープ人気度でループ展ま<br/>用している間は、参目にSUL・プタムでの一プ目<br/>用している間は、ようゲーム間の20月ま<br/>用している間は、スラゲーム間の20月ま<br/>用している間は、スラゲーム間の20月ま<br/>用している間は、スラゲーム間の20月ま</td><td>ホットキューポイント 50度支援除<br/>ホットキューポイント 60度支援除<br/>ホットキューポイント 60度支援除<br/></td></t<>                                                                                                    | 下ワトキューボント 200歳よ月ま<br>ホットキューボント 200歳よ月ま<br>カットキューボント 200歳よ月ま<br>カットキューボント 200歳よ月ま<br>カットキューボント 200歳よ月ま<br>用している間は、参目にSUレープ長度でループ再ま<br>用している間は、参目にSUレープ長度でループ再ま<br>用している間は、参目にSUレープ長度でループ展ま<br>用している間は、参目にSUレープ人気度でループ展ま<br>用している間は、参目にSUレープ人気度でループ展ま<br>用している間は、参目にSUレープ人気度でループ展ま<br>用している間は、参目にSUレープ人気度でループ展ま<br>用している間は、参目にSUレープ人気度でループ展ま<br>用している間は、参目にSUレープ人気度でループ展ま<br>用している間は、参目にSUL・プタムでの一プ目<br>用している間は、ようゲーム間の20月ま<br>用している間は、スラゲーム間の20月ま<br>用している間は、スラゲーム間の20月ま<br>用している間は、スラゲーム間の20月ま                                                                                                    | ホットキューポイント 50度支援除<br>ホットキューポイント 60度支援除<br>ホットキューポイント 60度支援除<br>                                                                                                    |
| P2<br>P3<br>P4<br>P5<br>P7<br>P7<br>P2<br>P2<br>P4<br>P5<br>P4<br>P5<br>P4<br>P5<br>P4<br>P4<br>P5<br>P4<br>P4<br>P5<br>P4<br>P5<br>P4<br>P5<br>P5<br>P4<br>P5<br>P5<br>P5<br>P5<br>P5<br>P5<br>P5<br>P5<br>P5<br>P5<br>P5<br>P5<br>P5                                                                                     | PA0.3<br>PA0.4<br>PA0.5<br>PA0.5<br>PA0.5<br>PA0.7<br>PA0.1<br>PA0.1<br>PA0.1<br>PA0.3<br>PA0.3<br>PA0.4<br>PA0.5<br>PA0.5<br>PA                                                                                                    | ROLL MODE        | 沖押押押押押押押押押押押押押押押押押押押                                                                                                    | やッキューボイント 20度度: 落生<br>やッキューボイント 20度度: 落生<br>やッキューボイント 20度定: 落生<br>やッキューボイント 20度定: 落生<br>用している間は、最も低いレーブ基度でルーブ再生<br>用している間は、最も低いレーブ基度でルーブ再生<br>用している間は、最も低いレーブ基度でルーブ再生<br>用している間は、最も低いレーブ基度でルーブ再生<br>用している間は、最も低いレーブ基度でルーブ再生<br>用している間は、最も低いレーブ基度でルーブ再生<br>用している間は、最も低いレーブ基度でルーブ再生<br>用している間は、最も低いレーブを取定でルーブ再生<br>用している間は、最も低いレーブを取定でループ再生<br>用している間は、なら使い、一ブ素度でループ再生<br>用している間は、なら使い、一ブ素度でループ再生<br>用している間は、なら使い、一ブ素度でループ再生<br>用している間は、スクイサーム面倒 20再生<br>用している間は、スクイサーム面倒 20再生<br>用している間は、スクイサーム面倒 20再生<br>用している間は、スクイサーム面倒 20再生<br>用している間は、スクイサーム面目 20再生 | ホッキューポイン・50歳常務第<br>ホッキューポイン・50歳常務第<br>オッキューポイン・50歳常務第<br>オットキューポイン・10歳歳務第<br>-<br>-<br>-<br>-<br>-<br>-<br>-<br>-<br>-<br>-<br>-<br>-<br>-<br>-<br>-<br>-<br>-<br>-<br>-                                                                                                    | マンドキューボイント 60歳定 : 再生<br>ホットキューボイント 60歳定 : 再生<br>ホットキューボイント 60歳定 : 再生<br>ホットキューボイント 10歳定 : 再生<br>用している間は: 各社 80歳 レーブ基定でルーブ再生<br>用している間は: 各社 10歳 レーブ基定でルーブ再生<br>用している間は: 各社 10歳 レーブ基定でルーブ再生<br>用している間は: 各社 10歳 レーブ基定でループ基定<br>用している間は: 各社 10歳 レーブ基定でループ基定<br>用している間は: 各社 10歳 レーブ基定でループ基定<br>用している間は: 各社 10歳 レーブ基定でループ基定<br>用している間は: 各社 10歳 レーブ基定でループ基定<br>用している間は: 名目 10歳 レーブ基定<br>用している間は: スタイ 10歳 10歳 月生<br>用している間は: スタイ 10歳 10歳 月生<br>用している間は: スタイ 10歳 10歳 月生<br>用している間は: スタイ 10歳 10歳 月生<br>用している間は: スタイ 10歳 10歳 月生<br>用している間は: スタイ 10歳 10歳 月生                                                                                                    | ホットネューポイント 50度支援除<br>ホットネューポイント 60度支援除<br>ホットネューポイント 60度支援除<br>ホットキューポイント 70度支援除<br>                                                                                                    |

## Pioneer

| Image: Point Point                               |          | <i>4</i> <del>1</del> |                  | 場件                | Same 16 day 31 day 1 x - 1 x - 1 x - 1                                                                                                    |                             | Sector/Side 31 (LD = 1) # - V. + ) .                                                                         |                             |
|----------------------------------------------------------------------------------------------------|----------|-----------------------|------------------|-------------------|----------------------------------------------------------------------------------------------------|-----------------------------|----------------------------------------------------------------------------------------------------|-----------------------------|
| Number         Number         Number<                                                                                                    | No       | 名称                    |                  | 採11:              | SeratoVideoコントロールモート:オフ<br>維許                                                                                                    | (+SHIET)                    | SeratoVideoコントロールセート:オン<br>線的                                                                                | (+SHIFT)                    |
| Dist         Dist         Dist         Dist         Test         Dist         Dist<         Dist<         Dist<         Dist<         Dist<         Dist<         Dist<         Dist<         Dist< <thdis< th="">         Dist&lt; <thdis< th=""></thdis<></thdis<>                                                                                                    | シスパッ     | ĸ                     |                  | 1                 | 192 HS                                                                                                    | (*orur I)                   | 102 HL                                                                                                    | (*Grue I)                   |
| No.         No.         No. <td>P1</td> <td>PAD 1</td> <td>SAMPLER MODE</td> <td>押す</td> <td>Sample Slot 1の再生</td> <td>Sample Slot 1の再生停止</td> <td>Sample Slot 1の再生</td> <td>Sample Slot 1の再生停止</td>                                                                                                    | P1       | PAD 1                 | SAMPLER MODE     | 押す                | Sample Slot 1の再生                                                                                                    | Sample Slot 1の再生停止          | Sample Slot 1の再生                                                                                             | Sample Slot 1の再生停止          |
| IDD         IDD         IDD <td>22</td> <td>PAD 2</td> <td></td> <td>押す</td> <td>Sample Slot 20再生</td> <td>Sample Slot 2の再生停止</td> <td>Sample Slot 20 — #</td> <td>Sample Slot 2の再生停止</td>                                                                                                    | 22       | PAD 2                 |                  | 押す                | Sample Slot 20再生                                                                                                    | Sample Slot 2の再生停止          | Sample Slot 20 — #                                                                                           | Sample Slot 2の再生停止          |
| No.1       Processor       Processor                                                                                                    | 23       | PAD 3                 | -                | 細す                | Sample Slot 200791                                                                                                    | Sample Slot 3の再生停止          | Sample Slot 30 ##                                                                                            | Sample Slot 30 再生停止         |
| Description         Product biologits         International biologits         International biologits                                                                                                    | 24       | PAD 4                 | -                | 細す                | Sample Slot 40 再生                                                                                                    | Sample Clot 600 存生存生        | Sample Slot 40 ==                                                                                            | Sample Slot 40 = = = = =    |
| No.1         Production         Production         Producion <td>15</td> <td>PAD 5</td> <td>-</td> <td>細す</td> <td>Sample Slot 50 are</td> <td>Sample Slot 50 再生停止</td> <td>Sample Slot 50 ##</td> <td>Sample Slot 50 再生停止</td>                                                                                                    | 15       | PAD 5                 | -                | 細す                | Sample Slot 50 are                                                                                                    | Sample Slot 50 再生停止         | Sample Slot 50 ##                                                                                            | Sample Slot 50 再生停止         |
| Photo       Photo       Photo <t< td=""><td></td><td>PAD 5</td><td>-</td><td>9T 9<br/>HR-+</td><td>Sample Stor Storte E</td><td>Sample Stot SOTATION</td><td>Sample Stot 50741</td><td>Sample Stot SUPARE</td></t<>                                                                                                    |          | PAD 5                 | -                | 9T 9<br>HR-+      | Sample Stor Storte E                                                                                                    | Sample Stot SOTATION        | Sample Stot 50741                                                                                            | Sample Stot SUPARE          |
| No.1         PT         Part I         Part I                                                                                                    | 10       | PAD 8                 | -                | 199 9<br>199-1-   | Sample Slot 607再生                                                                                                    | Sample Slot 607再生停止         | Sample Slot 607再生                                                                                            | Sample Slot 607再生停止         |
| No.         PT         Description         PT         Description         Description <thdescription< th="">         Description         Description         <thdescription< th=""> <thdescription< th=""></thdescription<></thdescription<></thdescription<>                                                                                                    | ·/       | PAD /                 | -                | 押す                | -                                                                                                    | -                           | -                                                                                                    |                             |
| No.1         No.0 with an end of the inclusion of the inclusion of the inclu                                       | -0       | PAD 6                 | UOT LOOD MODE    | 27F 9             |                                                                                                    |                             |                                                                                                    |                             |
| No         P         P                                                                                                    | 21 I     | PAD I                 | NOT LOOP MODE    | PT 9              | ルーフ開始ホイントをホットキュースロットロに味什麼、ルーフ再生<br>ホットキューポイント1が設定されている時は、                                                                                                    | - ホットギューホイント IIに戻ってルーノ再生    | ルーン開始ホインドをホットギュースロットに、味什麼、ルーン再生<br>ホットキューポイント 1が設定されている時は、                                                   | : ホットギューホイント IIに戻ってルーフ再生    |
| 1         Pol        7000        7000        7000        7000        7000        7000        7000        7000        7000        7000        7000        7000        7000        7000        7000        7000        7000        7000        7000        7000        7000        7000        7000        7000        7000        7000        7000        7000        7000        7000        7000        7000        7000        7000        7000        7000        7000        7000        7000        7000        7000        7000        7000        7000        7000        7000        7000        7000        7000        7000        7000        7000        7000        7000        7000        7000        7000        7000        7000        7000        7000        7000        7000        7000        7000        7000        7000        7000        7000        7000        7000        7000        7000        7000        7000        7000        7000        7000        7000        7000        7000        70000        7000                                                                                                    | P2       | PAD 2                 |                  | 押す                | ホットギューホイント 1からルーフ再生<br>ループ開始ポイントをホットキュースロット2に保存後、ループ再生<br>ホットキューポイント 2が設定されている時は、<br>キューオー、ポイントのショープ声性                                                                                                    | ミホットキューポイント 2に戻ってループ再生      | ホットキューホイント 1からルーノ再生<br>ルーブ開始ポイントをホットキュースロット2に保存後、ルーブ再生<br>ホットキューポイント 2が設定されている時は、<br>キットキューポイント 2が設定されている時は、 | : ホットキューポイント 2に戻ってルーブ再生     |
| No.4         PA Jul         Prime Cristance Cristance And An United Base Junction         Prime Cristance Cristance And An United Base Junction         Prime Cristance Cristance And And And And And And And And And And                                                                                                    | >3       | PAD 3                 |                  | 押す                | ホットキューホイント 2からルーノ再生<br>ルーブ開始ポイントをホットキュースロット3に設定後、ルーブ再生<br>ホットキューポイント 3が設定されている時は、<br>キューオー、ポイントのドンド、ゴエル                                                                                                    | E ホットキューポイント 3に戻ってルーブ再生     | ホットキューボイント 2からルーノ再生<br>ルーブ開始ポイントをホットキュースロット3に保存後、ルーブ再生<br>ホットキューポイント 3が設定されている時は、                            | : ホットキューポイント 3に戻ってループ再生     |
| No.3         Photosecol:2000         Photosecol:2000                                                                                                    | 4        | PAD 4                 |                  | 押す                | ホットキューホイント3からルーノ再生<br>ルーブ開始ポイントをホットキュースロット4に保存後、ルーブ再生<br>ホットキューポイント4が設定されている時は、                                                                                                    | E ホットキューポイント 4に戻ってループ再生     | ホットキューホイント 3からルーノ再生<br>ルーブ開始ポイントをホットキュースロット4に保存後、ルーブ再生<br>ホットキューポイント 4が設定されている時は、                            | ホットキューポイント 4に戻ってループ再生       |
| No.         Parts         Parts         P                                                                                                    | P5 I     | PAD 5                 | -                | 押す                | ホットキューポイント 4からルーフ再生<br>ルーブ開始ポイントをホットキュースロット5に保存後、ルーブ再生<br>ナットキューポイント 5 パロテマキヤ アレス 5 時日                                                                                                    | E ホットキューポイント 5に戻ってループ再生     | ホットキューホイント 4からルーフ再生<br>ルーブ開始ポイントをホットキュースロット5に保存後、ルーブ再生<br>ナット キューザブント 5分野 ウナカア 1,55時日                        | : ホットキューポイント 5に戻ってループ再生     |
| No.         Point         Point         P                                                                                                    | 24       |                       | 4                | 19 at             | ホットキューポイント 5からルーブ再生。<br>コーポイント 5からルーブ再生。<br>コープ環境ギノ・ルキャット 2 口の上の二級主体。 一丁二                                                                                                    | +                           | ホットキューポイント 5からループ再生<br>リーブ開始ポイントをキャレキューフロルロニア言葉 ・ ブッチ                                                        | キャルキャーポイント ローラッテリーブラク       |
| Pa         Pa         Pa<         Pa         Pa         Pa         Pa         Pa         Pa         Pa         Pa         Pa         Pa         Pa         Pa         Pa         Pa         Pa         Pa         Pa         Pa         Pa         Pa         Pa         Pa         Pa                                                                                                    | U        | FAD V                 |                  | 371' 9            | ハーフ mya ハイントビハットキュースロットロに体存後、ルーフ再生<br>ホットキューポイント 6が設定されている時は、<br>ホットキューポイント 6からループ再生                                                                                                    | ロック・ティー・ショントロレスフレルデノ母生      | ハーフ・my和ハイファをハットキュースロットロに味存使、ルーフ再生<br>ホットキューポイント 6が設定されている時は、<br>ホットキューポイント 6からループ再生                          | ・ ハッパテュー 小1 ント のに戻っ しルーフ 母王 |
| Pho         Pho                                                                                                    | P7       | PAD 7                 |                  | 押す                | ループ開始ポイントをホットキュースロット7に保存後、ループ再生<br>ホットキューポイント 7が設定されている時は、<br>ホットキューポイント 7からループ再生                                                                                                    | E ホットキューポイント フに戻ってルーブ再生     | ループ開始ポイントをホットキュースロット7に保存後、ループ再生<br>ホットキューポイント 7が設定されている時は、<br>ホットキューポイント 7からループ再生                            | : ホットキューポイント フに戻ってループ再生     |
| Part         Part         Fight Action - 7 State To - 7 State To -                                                  | 28       | PAD 8                 |                  | 押す                | ルーブ開始ポイントをホットキュースロット8に保存後、ルーブ再生<br>ホットキューポイント 8が設定されている時は、<br>ホットキューポイント 8からループ画生                                                                                                    | E ホットキューポイント BIC戻ってルーブ再生    | ループ開始ポイントをホットキュースロット8に保存後、ループ再生<br>ホットキューポイント 8が設定されている時は、<br>ホットキューポイント 8からループ画牛                            | : ホットキューポイント 8に戻ってループ再生     |
| No.2         No.2         No.2 <t< td=""><td>1</td><td>PAD 1</td><td>AUTO LOOP MODE</td><td>押す</td><td>最も短いループ長設定でループ再生</td><td>-</td><td>最も短いループ長設定でループ再生</td><td>-</td></t<>                                                                                                    | 1        | PAD 1                 | AUTO LOOP MODE   | 押す                | 最も短いループ長設定でループ再生                                                                                                    | -                           | 最も短いループ長設定でループ再生                                                                                             | -                           |
| 2         PA0.3         PHT         Fight SkitvA-ZR\$25 to A-ZR\$         Image: SkitvA-ZR\$25 to A-ZR\$         Image: SkitvA-ZR\$27 to A-ZR\$                                                                                                    | 2        | PAD 2                 |                  | 拥す                | 2番目に短いループ長設定でループ画生                                                                                                    | -                           | 2番目に短いループ長設定でループ画生                                                                                           | -                           |
| No.4         No.4         Prod.         # FT         # # #1:5: (u-7.55); 2: 075; 2: 075; 0: 075; 2: 075; 2: 0                                                                                                    | 3        | PAD 3                 |                  | 捕す                | 3番目に短いループ長設定でループ画生                                                                                                    | -                           | 3番目に短いループ長設定でループ再生                                                                                           | -                           |
| PAD 6         PAD 6         PAD 6         PAD 6         PAD 6         PAD 6         PAD 6         PAD 7         PAD 6         PAD 7         PAD 7         PAD 7         PAD 7         PAD 7         PAD 8         PAD 8         PAD 7         PAD 7 <th< td=""><td>4</td><td>BAD 4</td><td></td><td>拥立</td><td>4番目に短いループ目が空力ループ事件</td><td>-</td><td>4番目に短いルーゴ県設売オルーゴ東ル</td><td>_</td></th<>                                                                                                    | 4        | BAD 4                 |                  | 拥立                | 4番目に短いループ目が空力ループ事件                                                                                                    | -                           | 4番目に短いルーゴ県設売オルーゴ東ル                                                                                           | _                           |
| PAD 6         PAD 7         PAD 7 <th< td=""><td>5</td><td>PAD 4</td><td>-</td><td>1月寸</td><td>1日に加いループ長校定でループ再生<br/>に来日に短いループ長校空プループ再生</td><td></td><td>10日に加いループ長数定でループ将生<br/>5番目に短いループ長数空ガループ事件</td><td></td></th<>                                                                                                    | 5        | PAD 4                 | -                | 1月寸               | 1日に加いループ長校定でループ再生<br>に来日に短いループ長校空プループ再生                                                                                                    |                             | 10日に加いループ長数定でループ将生<br>5番目に短いループ長数空ガループ事件                                                                     |                             |
| PAD 3         PM         PM                                                                                                    | 5        | PAD 5                 | -                | 1月寸               | 3番目に短いループ長校定でループ再生<br>6番目に短いループ長校空プループ再生                                                                                                    |                             | 5番目に短いループ長数定でループ再生                                                                                           |                             |
| Image         Image         Image <th< td=""><td></td><td>PAD 0</td><td>-</td><td>1月寸</td><td>2番目に短いループ長校定でループ再生</td><td></td><td>0番目に短いループ長数定でループ再生</td><td></td></th<>                                                                                                    |          | PAD 0                 | -                | 1月寸               | 2番目に短いループ長校定でループ再生                                                                                                    |                             | 0番目に短いループ長数定でループ再生                                                                                           |                             |
| PAD         PAD         PAD <td><i>.</i></td> <td>PAD /</td> <td>-</td> <td>177 9<br/>199 - +</td> <td></td> <td></td> <td></td> <td></td>                                                                                                    | <i>.</i> | PAD /                 | -                | 177 9<br>199 - +  |                                                                                                    |                             |                                                                                                    |                             |
| No.2         No.2         No.2 <th< td=""><td>0</td><td>PAD 8</td><td>MANUAL LOOD MODE</td><td>199 9<br/>Han-t-</td><td>取も長いルーノ長設定でルーノ再生</td><td>-</td><td>厳も長いルーノ 長設と ビルーノ 再生</td><td>-</td></th<>                                                                                                    | 0        | PAD 8                 | MANUAL LOOD MODE | 199 9<br>Han-t-   | 取も長いルーノ長設定でルーノ再生                                                                                                    | -                           | 厳も長いルーノ 長設と ビルーノ 再生                                                                                          | -                           |
| 2         内J 2         P         D         D <thd< th="">         D         D         D<td></td><td>PADI</td><td>MANDAL LOOP MODE</td><td>27F 9</td><td>n an an an an an an an an an an an an an</td><td>-</td><td></td><td>-</td></thd<>                                                                                                    |          | PADI                  | MANDAL LOOP MODE | 27F 9             | n an an an an an an an an an an an an an                                                                                                    | -                           |                                                                                                    | -                           |
| 日日の3         中子         トークスレクシスロケー接線         トーク         トークスレクシスロケー接線         トーク           2006         トークスレクシスロケー接線         トークスレクシスロケー接線         トークスレクシスロケーボタンドボイントの設定         トークスレクシスロケーボタンドボイントの設定         トークスレクシスロケーボタンドボイントの設定         トークスレクシスロケーボタンドボイントの設定         トークスレクシスロケーボタンドボイントの設定         トークスレクシスロケーボタンドボイントの設定         トークスレクシスロケーボタンドボイントの設定         トークスロケージスロケーズシンドボイントの設定         トークスロケージスロケーズシンドボイントの設定         トークスロケージスロケーズシンドボイントの設定         トークスロケージスロケーズンボイントの設定         トークスロケージスロケーズンボイントの設定         トークスロケージスロケーズンボイントの設定         トークスロケージスロケーズンボイントの設定         トークスロケージスロケーズンボイントの設定         トークスロケージスロケーズンボイントの設定         トークスロケージスロケーズンボイントの設定         トークスロケージスロケーズンボイントの設定         トークスロケージスロケージスロケージスロケージ         トークスロケージスロケージスロケージスロケージスロケージ         トークスロケージスロケージスロケージスロケージスロケージスロケージ         トークスロケージスロケージスロケージスロケージスロケージスロケージ         トークスロケージスロケージスロケージスロケージ         トークスロケージスロケージスロケージスロケージスロケージ         トークスロケージスロケージスロケージスロケージスロケージ         トークスロケージスロケージスロケージスロケージ         トークスロケージスロケージスロケージ         トークズロケージスロケージスロケージ         トークスロケージスロケージ         トークスロケージスロケージ         トークスロケージスロケージ         トークスロケージスロケージ         トークスロケージスロケージ         トー         トーグ         トーグスロケージ         トー         トーグ         トー         トー         トー         トーグ         トージ         トー         トージ        トージ         トー         トー         トー         トー        トー        トー         トー        トー        トー        トー        ト                                                                                                    | 2        | PAD 2                 | -                | 9 <b>4</b> 9      | 10-57-9745                                                                                                    |                             | N=JF974J                                                                                                    | -                           |
| 日本         内A 4         P         hーンスロックスロックスロック         P         hーンスロックスロックスロックスロックスロックスロックスロックスロックスロックスロック                                                                                                    | 3        | PAD 3                 | -                | 押す                | ルーフをルーフスロットへ保存                                                                                                    | -                           | ルーフをルーフスロットへ保存                                                                                               | -                           |
| PAD 6       PAD 6 $h^72/3\pi/2/40028_h^72/3\pi/2/40028_h^ h^72/3\pi/2/40028_h^72/3\pi/2/40028_h^-$ PAD 6       PAD 7 $h^72/3\pi/2/40028_h^72/3\pi/2/40028_h^ h^72/3\pi/2/40028_h^ h^72/3\pi/2/40028_h^-$ PAD 6       PAD 6 $h^-/72/3\pi/2/40028_h^ h^-/72/3\pi/2/40028_h^ h^-/72/3\pi/2/40028_h^-$ PAD 6       PAD 6 $h^-/72/3\pi/2/40028_h^ h^-/72/3\pi/2/40028_h^ h^-/72/3\pi/2/40028_h^-$ PAD 6       PAD 6       PAD 6       Sample Soci DES 2/4 B28       Sample Soci DES 2/4 B28       Sample Soci DES 2/4 B28         PAD 6       PAD 6       PAD 6       Sample Soci DES 2/4 B28       Sample Soci DES 2/4 B28       Sample Soci                                                                                                    | -4       | PAD 4                 |                  | 押す                | ルーフスロットの選択                                                                                                    | -                           | ルーフスロットの選択                                                                                                   |                             |
| 日本の6 6         PAD 6         PAT         PAT 2715年代と4の第21/m-2725年代と4の第21/m-2725年代と4の第21/m-2725年代と4の第21/m-2751年代と4の第21/m-2751年代と40/m251/m-2751年代と40/m251/m-2751年代と40/m251/m-2751/m-2751/                                                           | P5       | PAD 5                 |                  | 押す                | ルーブインボイントの設定/ルーブインボイントの調整                                                                                                    | -                           | ルーブインボイントの設定/ルーブインボイントの調整                                                                                    | -                           |
| PAD 7         PAD 7         <                                                                                                    | 6        | PAD 6                 |                  | 押す                | ループアウトポイントの設定/ループアウトポイントの調整                                                                                                    | -                           | ループアウトポイントの設定/ループアウトポイントの調整                                                                                  | -                           |
| PAD 8         中市         ループスロック選択         ーー         ループスロック選択         ーー           PAD 1         VPD 2         Sample Stat 10月差と書意識形         Sample Stat 10月差と書意識形         Sample Stat 10月差と書意識形         Sample Stat 10月差と書意識形         Sample Stat 10月差と書意識形         Sample Stat 10月差を書意識形         Sample Stat 10月差を書意識形         Sample Stat 10月差を書意         Sample Stat 10月差を書意         Sample Stat 10月差を書意         Sample Stat 10月差を書意         Sample Stat 10月差を書意         Sample Stat 10月差を書意         Sample Stat 10月差を書意         Sample Stat 10月差を書意         Sample Stat 10月差を書意         Sample Stat 10月差を書意         Sample Stat 10月差を書意         Sample Stat 10月差を書意         Sample Stat 10月差を書意         Sample Stat 10月差を書         Sample Stat 10月差を書意         Sample Stat 10月差を書         Sample Stat 10月差を書         Sample Stat 10月差         Sample Stat 10月差         Sample Stat 10月         Sample Stat 10月         Sample Stat 10月         Sample Stat 10月         Sample Stat 10月         Sample Stat 10月         Sample Stat 10月         Sample Stat 10月         Sample Stat 10月         Sample Stat 10月         Sample Stat                                                                                                    | 7        | PAD 7                 |                  | 押す                | ループ呼び出し/ループ解除                                                                                                    | -                           | ループ呼び出し/ループ解除                                                                                                | -                           |
| PAD 1         VELOTIY MODE         押す         Sample Site 10月星を注意課題         Sample Site 10月星を注意         Sample Site 10月星を注意課題         Sample Site 10月星を注意           PAD 3         PAD 3         Sample Site 10月星を注意課題         Sample Site 10月星を注意         Sample Site 10月星を注意         Sample Site 10月星         Sample Site 10月星         Sample Site 10月星を注意         Sample Site 10月星を注意         Sample Site 10月星         Sample Site 10月星         Sample Site 10月星         Sampl                                                                                                    | 8        | PAD 8                 |                  | 押す                | ループスロットの選択                                                                                                    | -                           | ループスロットの選択                                                                                                   | -                           |
| 日         PAD 2         PM 2         Sameb Site 20月至42世重要型         Sameb Site 20月至42世重要型         Sameb Site 20月至42世重要型         Sameb Site 20月至42世重要型         Sameb Site 20月至42世重要型         Sameb Site 20月至42世重要型         Sameb Site 20月至42世重要型         Sameb Site 20月至42世重要型         Sameb Site 20月至42世重要型         Sameb Site 20月至42世重要型         Sameb Site 20月至42世重要型         Sameb Site 20月至42世         Sameb Site 20月至42世重要型         Sameb Site 20月至42世         Sameb Site 20月至42         Sameb Site 20月至42         Sameb Site 20月22         Sameb Site 20月22         Sameb Site 20月22         Sameb Site 20月22         Sameb Site 20月22         Sameb Site 20月22         Sameb Site 20月22         Sameb Site 20月22         Sameb Site 20月22                                                                                                    | 1        | PAD 1                 | VELOCITY MODE    | 押す                | Sample Slot 1の再生と音量調整                                                                                                    | Sample Slot 1の再生停止          | Sample Slot 1の再生と音量調整                                                                                        | Sample Slot 1の再生停止          |
| 日         PAD 3         P#         Sameb Stat 30年度を全重調整         Sameb Stat 30年度を全重調整         Sameb Stat 30年度を全重調整         Sameb Stat 30年度を全重調整         Sameb Stat 30年度を全重調整         Sameb Stat 30年度を全重調要         Sameb Stat 30年度を全重調要         Sameb Stat 30年度を全重調要         Sameb Stat 30年度を全重調要         Sameb Stat 30年度を全重調要         Sameb Stat 30年度を全重調要         Sameb Stat 30年度を全重調要         Sameb Stat 30年度を全重調要         Sameb Stat 30年度を全重調要         Sameb Stat 30年度を全重調要         Sameb Stat 30年度を全<br>Sameb Stat 30年度を全<br>P# 2         Sameb Stat 30年度を全<br>P# 2         Sameb Stat 30年度を全<br>P# 2         Sameb Stat 30年度を全<br>P# 2         Sameb Stat 30年度を全<br>P# 2         Sameb Stat 30年度を全<br>P# 2         Sameb Stat 30年度を全<br>P# 2         Sameb Stat 30年度を全<br>P# 2         Sameb Stat 30年度を全<br>P# 2         Sameb Stat 30年度を全<br>P# 2         Sameb Stat 30年度を全<br>P# 2         Sameb Stat 30年度を全<br>P# 2         Sameb Stat 30年度を全<br>P# 2         Sameb Stat 30年度を全<br>P# 2         Sameb Stat 30年度を<br>P# 2         Sameb Stat 30年度を<br>P# 2         Sameb Stat 30年度を<br>P# 2         Sameb Stat 30年度を<br>P# 3         Sameb Stat 30年度を<br>P# 3         Sameb Stat 30年度を<br>P# 3         Sameb Stat 30年度を<br>P# 3         Sameb Stat 30年度を<br>P# 3         Sameb Stat 30年度<br>P# 3         Sameb Stat 30年度<br>P# 3         Sameb Stat 30年度<br>P# 3         Sameb Stat 30年度<br>P# 3         Sameb Stat 30年度<br>P# 3         Sameb Stat 30年度<br>P# 3         Sameb Stat 30FE<br>P# 3         Sameb Stat 30FE<br>P# 3         Sameb Stat 30FE<br>P# 3         Sameb Stat 30FE<br>P# 3         Sameb Stat 30FE<br>P# 3         Sameb Stat 30FE<br>P# 3         Sameb Stat 30FE<br>P# 3         Sameb                                                                                                    | 2        | PAD 2                 |                  | 押す                | Sample Slot 2の再生と音量調整                                                                                                    | Sample Slot 2の再生停止          | Sample Slot 2の再生と音量調整                                                                                        | Sample Slot 2の再生停止          |
| 日         PAD 6         野ず         Sameb Stot 40月至5年重調準         Sameb Stot 40月至5年重調準         Sameb Stot 40月至5年重調準         Sameb Stot 40月至5年重調準         Sameb Stot 40月至5年重         Sameb Stot 40月至5年           PAD 6         PAD 6         Sameb Stot 40月至5年重調準         Sameb Stot 40月至5年         Sameb Stot 40月至5年         Sameb Stot 40月至54年         Sameb Stot 40月至54年         Sameb Stot 40月至54         Sameb Stot 40月至54         Sameb Stot 40月至54         Sameb Stot 40月至54         Sameb                                                                                                    | 3        | PAD 3                 |                  | 押す                | Sample Slot 3の再生と音量調整                                                                                                    | Sample Slot 3の再生停止          | Sample Slot 3の再生と音量調整                                                                                        | Sample Slot 3の再生停止          |
| 9         PAD 3         Sample State Out 50 # 50 # 50 # 50 # 50 # 50 # 50 # 50                                                                                                    | 4        | PAD 4                 | 1                | 押す                | Sample Slot 4の再生と音量調整                                                                                                    | Sample Slot 4の再生停止          | Sample Slot 4の再生と音量調整                                                                                        | Sample Slot 4の再生停止          |
| 1         PAD 6         Sample State 60 再生合業重要整         Sample State 60 再生合業重要整         Sample State 60 再生合量重要整         Sample State 60 再生合量重要整         Sample State 60 再生合量重要整         Sample State 60 再生合量重要整         Sample State 60 再生合量重要         Sample State 60 再生合量重要         Sample State 60 再生合量重要         Sample State 60 再生合量重要         Sample State 60 再生合量         Fig         -         -         -         -         -         -         -         -         -         -         -         -         -         -         -         -         -         -         -         -         -         -         -         -         -         -         -         -         -         -         -         -         -         -         -         -         -         -         -         -         -         -         -         -         -         -         -         -         -         -         -         -         -         -         -         -         -         -         -         -         -         -         -         -         -         -         -         -         -         -         -         -         -         -         -         -         -         -         -         -                                                                                                    | 5        | PAD 5                 | 1                | 押す                | Sample Slot 5の再生と音量調整                                                                                                    | Sample Slot 5の再生停止          | Sample Slot 5の再生と音量調整                                                                                        | Sample Slot 5の再生停止          |
| 2         PAD 7         第年         Interaction         Interaction         Interaction           PAD 8         第年         -         -         -         -         -         -         -         -         -         -         -         -         -         -         -         -         -         -         -         -         -         -         -         -         -         -         -         -         -         -         -         -         -         -         -         -         -         -         -         -         -         -         -         -         -         -         -         -         -         -         -         -         -         -         -         -         -         -         -         -         -         -         -         -         -         -         -         -         -         -         -         -         -         -         -         -         -         -         -         -         -         -         -         -         -         -         -         -         -         -         -         -         -         -         -         - <td>6</td> <td>PAD 6</td> <td>1</td> <td>押す</td> <td>Sample Slot 6の再生と音量調整</td> <td>Sample Slot 6の再生停止</td> <td>Sample Slot 6の再生と音量調整</td> <td>Sample Slot 6の再生停止</td>                                                                                                    | 6        | PAD 6                 | 1                | 押す                | Sample Slot 6の再生と音量調整                                                                                                    | Sample Slot 6の再生停止          | Sample Slot 6の再生と音量調整                                                                                        | Sample Slot 6の再生停止          |
| 1         PAD J         第す                                                                                                    | 7        | PAD 7                 | 7                | 押す                | -                                                                                                    | -                           | -                                                                                                    | -                           |
| 101 OUC         第す         101 OUC Mode - 130 1982         101 OUC Mode - 130 1982         101 OUC Mode - 130 1982         101 OUC Mode - 130 1982         101 OUC Mode - 130 1982         101 OUC Mode - 130 1982         101 OUC Mode - 130 1982         101 OUC Mode - 130 1982         101 OUC Mode - 130 1982         101 OUC Mode - 130 1982         AUTO LOOP Mode - 130 1982         AUTO LOOP MODE + 1                                                                                                    | 8        | PAD 8                 | 7                | 捕す                | -                                                                                                    | -                           | -                                                                                                    | -                           |
| 001                                                                                                    | 9        | HOT CUE               | *                | 押す                | HOT CLIF Modeへ切り換え                                                                                                    | HOT LOOP Modeへ切り換え          | HOT CIJE Modeへ切り換え                                                                                           | HOT LOOP Modeへ切り換え          |
| 111         1011         1011         1011         1011         1011         1011         1011         1011         1011         1011         1011         1011         1011         1011         1011         1011         1011         1011         1011         1011         1011         1011         1011         1011         1011         1011         1011         1011         1011         1011         1011         1011         1011         1011         1011         1011         1011         1011         1011         1011         1011         1011         1011         1011         1011         1011         1011         1011         1011         1011         1011         1011         1011         1011         1011         1011         1011         1011         1011         1011         1011         1011         1011         1011         1011         1011         1011         1011         1011         1011         1011         1011         1011         1011         1011         1011         1011         1011         1011         1011         1011         1011         1011         1011         1011         1011         1011         1011         10111         1011         1011         <                                                                                                    | 210      | POLI                  |                  | 細す                | POLI Modeo 切U約支                                                                                                    | AUTO LOOP Modeo 切り換え        | POLL Modeへ切り換え                                                                                               | AUTO LOOP Modeo 切り換え        |
| Database         PT         Associations in some fragment         District insome fragment         District insome fragment                                                                                                    | .0       | CI ICED               |                  | 11977             | CLICED Made 1 /Made 2 a 把以接示                                                                                                    | MANUAL LOOP Media #10197    | CLICED Made 1 /Made 2 a 把以換示                                                                                 | MANUAL LOOP Made o HUMB 7   |
| Non-Non-Link         PT         Converting         PELCULT Moder-National         PELCULT Moder-National         PELCULT Moder-Natinal </td <td>112</td> <td>SLIVEN<br/>SAMDLED</td> <td></td> <td>171' 9<br/>198-11</td> <td>SLIGEN Mode 1/MODE 2/19/19探え。<br/>SAMDLED Mada な 初日協会</td> <td>MANUAL LOUP MODE NUM デ</td> <td>SLIGEN MODE 1/MODE 2/197揆人<br/>SAMDLED Madao 相目接近</td> <td>MANUAL LOUP Moder NJ 9 換え</td>                                                                                                    | 112      | SLIVEN<br>SAMDLED     |                  | 171' 9<br>198-11  | SLIGEN Mode 1/MODE 2/19/19探え。<br>SAMDLED Mada な 初日協会                                                                                                    | MANUAL LOUP MODE NUM デ      | SLIGEN MODE 1/MODE 2/197揆人<br>SAMDLED Madao 相目接近                                                             | MANUAL LOUP Moder NJ 9 換え   |
| 内容         内容         大学         シークにはいません         シーク         シーク         シー                                                                                                    | 12       | annin LER             |                  | 51 <sup>4</sup> 9 | SAMPLEA MODE YUY 授人                                                                                                    | ACCOULT MODE/N9J9換入         | Shime Lerit Moders 対対現代                                                                                      | YEE00111 M006/19/7 授え       |
| 128         PARAMETER()         Poil Loce muce         Prof         En         F         F         F           128         PARAMETER()         POIL LOCE muce         PT         EXC 0000L PL/L         F         EXC 0000L PL/L         F         EXC 000L PL/L         F         EXC 000L PL/L         F         EXC 000L PL/L         F         EXC 000L PL/L         F         EXC 000L PL/L         F         EXC 000L PL/L         F         EXC 000L PL/L         EXC 000L PL/L         EXC 000L PL/L         EXC 000L PL/L         EXC 000L PL/L         EXC 000L PL/L         EXC 000L PL/L         EXC 000L PL/L         EXC 000L PL/L         EXC 000L PL/L         EXC 000L PL/L         EXC 000                                                                                                    |          |                       | UNT OUT NOTE     | 支押し               | VELUGIT Mode/SAMPLER Modeへ切り換え                                                                                                    |                             | VELUGII f Mode/SAMPLER Modeへ切り換え                                                                             |                             |
| INDEX PROVE PT         (株式) 電気/一支&の濃縮を切換え                                                                                                    | 13       | PARAMETER [ < ]       | DOLL MODE        | 191 9             |                                                                                                    |                             |                                                                                                    |                             |
| SLUCH MUGE         第丁         SLUCH RUGE         第丁         SLUCH RUGE         ドランをスクスズを通知です人気の濃縮(Countration)         ドランをスクスズを通知です人気の濃縮(Countration)         ドランをスクスズを入口、Fourthance         Fourthance                                                                                                    |          |                       | RULL MODE        | 押す                | 選択可能なルーフ長の範囲を切り換え                                                                                                    |                             | 選択可能なルーフ長の範囲を切り換え                                                                                            |                             |
| IMPARATER (D) (PT)         Sample Statistical Statistical Statistetical Statistical Statistical Statistical Statistical Statisti                                         |          |                       | SLICER MODE      | 押す                | SLICER用ループ長の選択(Quantization)                                                                                                    | トラックをスライスする時のサイズの選択(Domain) | SLICER用ルーブ長の選択(Quantization)                                                                                 | トラックをスライスする時のサイズの選択(Domain) |
| HOT LOOP MODE         洋サ         ループを支方の-X数型でムープシンカ)         ループを支方の-X数型でムープンカ)           ALTOT DOP MODE         洋サ         ループを支方の-X数型でムープンカ)         規マ型なムープスの         ループを支方の-X数型でムープンカ)           MANUA LOOP MODE         洋サ         ループを支方の-X数型でムープンカ)         規マ型なムープスの         ループを支方の-X数型でムープンカ)           MANUA LOOP MODE         ドサ         ループを支方の-X数型でムープンカ)         ループを支方の-X数型でムープンカ)         ループを支方の-X数型でムープンカ)           MANUA LOOP MODE         ドサ         ループを支方の-X数型でムープンカ)         ループを支方の-X数型でムープンカ)         ループを支方の-X数型でムープンカ)           MANUA LOOP MODE         ドサ         -         -         -         -           ROLL MODE         宇サ         -         -         -         -           SUBSE 1000 / 2011 地入         -         -         -         -         -           SUBSE 1000 / 2011 地入         -         -         -         -         -         -         -         -         -         -         -         -         -         -         -         -         -         -         -         -         -         -         -         -         -         -         -         -         -         -         -         -         -         -         -         -         -                                                                                                    |          |                       | SAMPLER MODE     | 押す                | Sample Slotのバンク切り換え                                                                                                    | Sample Slotのパンク切り換え         | Sample Slotのパンク切り換え                                                                                          | Sample Slotのパンク切り換え         |
| AITO LOOP MODE 押す         選択可能なループ名の範疇を切換え         ループを注からへ発動するいループシフト)         選択可能なループ名の範疇を切換え         ループを注かっく発動するいレープント)           MAIN LOOP MODE 押す         メープをそうている         ループを注かっく発動するいレープント)         ループを注かっく発動するいレープント)         ループを注かっく発動するいレープント)           MAIN LOOP MODE 押す         Sample Stat0 パンク切換え         Sample Stat0 パンク切換え         Sample Stat0 パンク切換え         Sample Stat0 パンク切換え           MAIN LOOP MODE 押す         Sample Stat0 パンク切換え         Sample Stat0 パンク切換え         Sample Stat0 パンク切換え         Sample Stat0 パンク切換え           MAIN LOOP MODE 押す         SLEPER A                                                                                                    |          |                       | HOT LOOP MODE    | 押す                | ループ長を半分にする                                                                                                    | ループを逆方向へ移動する(ループシフト)        | ループ長を半分にする                                                                                                   | ループを逆方向へ移動する(ループシフト)        |
| MANUAL LORP MODE         第年         ループをま方面へ経動する/Lープンク)         ループをま方面へ経動する/Lープンク)         ループをま方面へ経動する/Lープンク)           MANUAL LORP MODE         第年         Sample Sam(OrV)201時え         Sample Sam(OrV)201時え         Sample Sam(OrV)201時ま         Sample Sam(OrV)201時ま         Sample Sam(OrV)201時ま         Sample Sam(OrV)201時ま         Sample Sam(OrV)201時ま         Sample Sam(OrV)201時ま         Sample Sam(OrV)201時ま         Sample Sam(OrV)201時ま         Sample Sam(OrV)201時ま         Sample Sam(OrV)201時ま         Sample Sam(OrV)201時ま         Sample Sam(OrV)201時ま         Sample Sam(OrV)201時ま         Sample Sam(OrV)20101時ま         Sample Sam(OrV)20110 #                                                                                                    |          |                       | AUTO LOOP MODE   | 押す                | 選択可能なループ長の範囲を切り換え                                                                                                    | ループを逆方向へ移動する(ループシフト)        | 選択可能なループ長の範囲を切り換え                                                                                            | ループを逆方向へ移動する(ループシフト)        |
| VELOCITY MODE         押す         Samela Sado/L-2/2019歳え         Samela Sado/L-2/2019歳え         L-2/2 Sadd/L-2/2019歳         Samela Sado/L-2/2019歳え         L-2/2 Sadd/L-2/2019歳         L-2/2 Sadd/L-2/2019歳         L-2/2 Sadd/L-2/2019歳         L-2/2 Sadd/L-2/2019歳         L-2/2 Sadd/L-2/2019歳         L-2/2 Sadd/L-2/2019歳         L-2/2 Sadd/L-2/2019歳         L-2/2 Sadd/L-2/2019歳         L-2/2 Sadd/L-2/2019歳         L-2/2 Sadd/L-2/2019歳         L-2/2 Sadd/L-2/2019<br>L-2/2 Sadd/L-2/2019k2         L-2/2 Sadd/L-2/2019k2         L-2/2 Sadd/L-2/2019k2         L-2/2 Sadd/L-2/2019k2         L-2/2 Sadd/L-2/2019k2         L-2/2 Sadd/L-2/20                                                                                                    |          |                       | MANUAL LOOP MODE | 押す                | ループ長を半分にする                                                                                                    | ループを逆方向へ移動する(ループシフト)        | ループ長を半分にする                                                                                                   | ループを逆方向へ移動する(ループシフト)        |
| ID         PARAMETER()         ID         ID                                                                                                    |          |                       | VELOCITY MODE    | 押す                | Sample Slotのバンク切り換え                                                                                                    | Sample Slotのバンク切り換え         | Sample Slotのパンク切り換え                                                                                          | Sample Slotのパンク切り換え         |
| ROLL MODE         押す         選択可能なループ系の範囲を切り換え         -         選択可能なループ系の範囲を切り換え         -           SLIDER MODE         押す         SLIDERMAND         トラングをスライスする時のサイズの選択Domain         SLIDERMAND         トラングをスライスする時のサイズの選択Domain           SLMDER MODE         押す         SLIDERMAND         長の選択していたいたいたいたいたいたいたいたいたいたいたいたいたいたいたいたいたいたいた                                                                                                    | 214      | PARAMETER [>]         | HOT CUE MODE     | 御す                | -                                                                                                    | -                           | -                                                                                                    | -                           |
| 1000         1         1010月1000         1010月1000         101011000         101011000         101011000         1010110000         1010010000         1010110                                                                                                    |          | FROMETER [ / ]        | ROLL MODE        | 1217              | 選択可能なループ県の範囲を切り換え                                                                                                    | -                           | 選択可能なルーブ県の範囲を切り換え                                                                                            | -                           |
| subdet mode 第7         (m2             ) (m2             )               |          |                       | SUICER MODE      | 171' 9<br>198-11  | Normal Action Action | トラックをスライスまる時のサイズの選択(たい・・)   | 国家の<br>国家の<br>国家の<br>国家の<br>国家の<br>国家の<br>国家の<br>国家の                                                         | トラックをフライフォス映のサイズの選択のいい      |
| Sourie_LTM 2000         1mg         Sourie_StatuC-27(2)(3)(3),         Sourie_StatuC-27(2)(3)(3),         Sourie_StatuC-27(2)(3)(3)(3),         Sourie_StatuC-27(2)(3)(3), </td <td></td> <td></td> <td>SLIGER MODE</td> <td>213</td> <td>SLIUER/H/ルーノ長の通訳(Quantization)</td> <td>トフッツをヘフイ人する時のサイ人の選択(Domain)</td> <td>SLIUERHルーノ長の選択(Quantization)</td> <td>トフッンをヘブ1人する時のサ1人の選択(Domain)</td>                                                                                                    |          |                       | SLIGER MODE      | 213               | SLIUER/H/ルーノ長の通訳(Quantization)                                                                                                    | トフッツをヘフイ人する時のサイ人の選択(Domain) | SLIUERHルーノ長の選択(Quantization)                                                                                 | トフッンをヘブ1人する時のサ1人の選択(Domain) |
| POLISOU*MUCE IPT ループを変化してる ループを増加る場合である パープを増加る体験する(ループンフ) ループを変化してる ループを増加る体験する(ループン)<br>AUTOLOP MOCE IPT 温沢可変にループをの範定なり始え ループを増加る体験する(ループンフ) 温沢可変なループをの範定やり始え ループを増加る体験する(ループン)<br>MANUALIOP MOCE IPT ループを変化してる ループを増加る体験する(ループンフ) ループを増加る体験する(ループン)<br>VEI COTY MOCE IPT Sample Sample |          |                       | SAMPLER MODE     | 押す                | Sample Slotのバンク切り換え                                                                                                    | Sample Slotのバンク切り換え         | Sample Slotのパンク切り換え                                                                                          | Sample Slotのパンク切り換え         |
| AUTU LOUP MODE IPFT                                                                                                    |          |                       | HUT LOUP MODE    | 押す                | ルーノ長を2倍にする                                                                                                    | ルーノを用方向へ移動する(ルーフシフト)        | ルーノ長を2倍にする                                                                                                   | ルーノを順方向へ移動する(ルーフシフト)        |
| MANUALLOOP MODE   平    ループ長を強にする    ループ長を強にする    ループ長を強にする    ループ長を強にする    ループ長を強にする    ループ長を強にする    ループ長を強にする    ループ長を強にする    ループ長を強にする    ループ長を強いないのというのと思いないのというのと思いないのというのと思いないのというのと思いないのというのと思いないのというのと思いないのというのと思いないのというのと思いないのというのと思いないのというのと思いないのというのと思いないのというのと思いないのというのと思いないのというのと思いないのというのと思いないのというのと思いないのというのと思いないのというのと思いないのというのと思いないのというのと思いないのというのと思いないのというのと思いないのというのと思いないのというのと思いないのというのと思いないのというのと思いないのというのと思いないのと思いないのというのと思いないのというのと思いないのというのというのと思いないのというのというのというのというのというのというのというのというのというのとい                                                                                                    |          |                       | AUTO LOOP MODE   | 押す                | 選択可能なループ長の範囲を切り換え                                                                                                    | ルーフを順万向へ移動する(ループシフト)        | 選択可能なループ長の範囲を切り換え                                                                                            | ルーフを順方向へ移動する(ループシフト)        |
| VELOCITY MODE 押す Sample Slotのパンク切り換え Sample Slotのパンク切り換え Sample Slotのパンク切り換え Sample Slotのパンク切り換え Sample Slotのパンク切り換え                                                                                                    |          |                       | MANUAL LOOP MODE | 押す                | ルーブ長を2倍にする                                                                                                    | ループを順方向へ移動する(ループシフト)        | ループ長を2倍にする                                                                                                   | ループを順方向へ移動する(ループシフト)        |
| Jampie deces o y ay / gen, Jampie deces o y ay / gen, Jampie deces o y ay /       |          |                       | VELOCITY MODE    | 押す                | Sample Slotのパンク切り換え                                                                                                    | Sample Slotのパンク切り換え         | Sample Slotのパンク切り換え                                                                                          | Sample Slotのバンク切り換え         |

## 補足説明

\*1 本機では、SeratoVideoとDJ-FXを同時にコントロールすることはできません。

\*2 ループ中は、バックグラウンドで元のリズムを保ったまま、通常再生を続けます。 ループが解除されると、解除されるまでに経過した位置から再生を再開します。

\*3 Auto Loop用のループ長設定が適用されます。

\*4 Auto Loop機能で作成したループを空いているループスロットへ保存することができます。Manual Loop機能で作成したループは自動でループスロットに保存されます。

\*5 ループインポイントを調整するには、ループ再生中にPad 5を押してから、[AUTO LOOP]つまみを回します。

\*6 ループアウトポイントを調整するには、ループ再生中にPad 6を押してから、[AUTO LOOP]つまみを回します。

\*7 VELOCITYモードへの入り方は、本機のUTILITYモードの中で設定することができます。